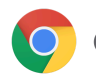

C chrome enterprise

# **Deliver Conditional Access for** ChromeOS in Microsoft Entra ID Guide

June 2024

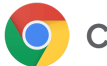

# Contents

| Introduction                                                                      | 3  |
|-----------------------------------------------------------------------------------|----|
| Microsoft Entra ID Conditional Access for ChromeOS - Microsoft Defender for Cloud |    |
| Apps                                                                              | 4  |
| Requirements                                                                      | 4  |
| Configuration                                                                     | 4  |
| Overview                                                                          | 4  |
| Certificate Enrollment                                                            | 5  |
| SSO                                                                               | 5  |
| Conditional Access                                                                | 5  |
| Defender for Cloud Apps                                                           | 8  |
| Microsoft Entra ID Conditional Access for ChromeOS - Netskope                     | 13 |
| Requirements                                                                      | 13 |
| Configuration                                                                     | 13 |
| Google SSO with Microsoft Entra ID                                                | 13 |
| Netskope SSO with Microsoft Entra ID                                              | 15 |
| Configure Chrome traffic steering                                                 | 19 |
| Conditional Access                                                                | 21 |
| Verified Access for ChromeOS via SAML SSO - Netskope                              | 26 |
| Requirements                                                                      | 26 |
| Configuration                                                                     | 26 |
| Google Cloud Verified Access API                                                  | 26 |
| Netskope SAML Reverse Proxy                                                       | 30 |
| 3P SAML IdP for Netskope (Microsoft Entra ID in this example)                     | 33 |
| Chrome Device policy                                                              | 36 |
| Google SAML SSO with Netskope                                                     | 37 |

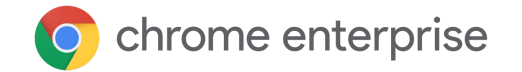

## Introduction

As a Microsoft Entra ID customer, you probably use Conditional Access. By following this guide, you can learn how to deliver Conditional Access for ChromeOS in Microsoft Entra ID environments using various integrations<sup>1</sup>.

For more details on Conditional Access, see What is Conditional Access?

<sup>&</sup>lt;sup>1</sup> While ChromeOS is not a directly Microsoft-supported device platform for Microsoft Entra ID Conditional Access, this guide shows how you can still implement this functionality in your environment.

C chrome enterprise

# Microsoft Entra ID Conditional Access for ChromeOS -Microsoft Defender for Cloud Apps

A solution that enables ChromeOS integration, authorized by device certificate, with Microsoft Entra ID Conditional Access through <u>Microsoft Defender for Cloud</u> <u>Apps</u>.

### Requirements

- 1. Managed ChromeOS devices
- 2. ChromeOS device certificates deployed via SCEP
- 3. Microsoft Entra ID AD as source of identity, federated into google
- 4. MDCA

### Configuration

### Overview

This solution is intended to allow administrators to restrict access in the following two scenarios:

- Only allow authorized enterprise users logged in to enterprise-managed ChromeOS devices to access Microsoft Entra ID applications, such as Office365.
- 2. Prevent enterprise users from logging in to unmanaged ChromeOS devices.

This solution utilized Microsoft Entra ID <u>Conditional Access</u>. AADCA makes policy decisions based on signals. Signals describe the user, device, application and so on.

User authentication is outside the scope of this document, but we assume that authorized enterprise users are able to authenticate against Microsoft Entra ID using one or more factors.

Microsoft Entra ID Applications include Microsoft provided ones, such as Office365, and custom applications, such as the Enterprise Application used to provide SAML SSO for the Google tenant.

The device signal that can be used for ChromeOS devices is a valid device certificate, verified via MDCA. For other device types, such as Windows, Microsoft Intune agent can provide device signals to be used in AADCA policy decisions.

For the first scenario, an AADCA policy with conditions of authorized user and valid

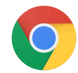

## chrome enterprise

device certificate can be used, with the relevant applications selected, such as Office365.

For the second scenario, the same user and certificate conditions apply, with the Enterprise Application used for Google SAML SSO selected.

### Note that with the policy applied to the Google SSO app, any user subject to Microsoft Entra ID SSO can only sign in to any Google services from a managed device with a valid certificate.

**Certificate Enrollment** 

1. Configure ChromeOS devices to receive a *device* certificate using <u>this guide</u> or another mechanism.

The Root and signing CA certificates from the CA above will need to be added to MDCA.

 Verify that a ChromeOS device belonging to the relevant tenant and organizational unit is successfully obtaining a certificate via chrome://certificate-manager.

| S chrome://certificate-manager × +                         |                                                                            |                                                                                                    | × _ ₽ ×                |
|------------------------------------------------------------|----------------------------------------------------------------------------|----------------------------------------------------------------------------------------------------|------------------------|
| $\leftarrow \rightarrow C$ ( Chrome   chrome://certificate |                                                                            | < 🖈 🗰 🗄                                                                                                    |                        |
| Your certificates                                          | Certificate Viewer: System TPM Token:8612G03G47's iakin-W19SUBCA-<br>CA ID | ×                                                                                                    | Others                 |
| You have certificates from these organizations that i      | Ceneral Details Certificate Hierarchy                                      |                                                                                                    | Import Import and Bind |
| org-iakin                                                  | System TPM Token:8612G03G47's iakin-W19SUBCA-CA ID                         | Import and Bind         83047's lakin-W19SUBCA-CA ID         Import and Bind         Import and Bind         Im |                        |
| 8612G03G47 (hardware-backed)                               | Certificate Fields                                                         |                                                                                                    | :                      |
| test1@iakin.net (hardware-backed)                          | ··· Validity                                                               |                                                                                                    | :                      |
|                                                            | Not Before<br>Not After                                                    |                                                                                                    |                        |
|                                                            | Subject                                                                    |                                                                                                    |                        |
|                                                            | Subject Public Key Info<br>Subject Public Key Algorithm                    |                                                                                                    |                        |
|                                                            | Subject's Public Key                                                       |                                                                                                    |                        |
|                                                            |                                                                            |                                                                                                    |                        |
|                                                            | Field Value                                                                |                                                                                                    |                        |
|                                                            | CN = 8612G03G47<br>OU = google                                             |                                                                                                    |                        |

SSO

- 1. Configure SSO and user provisioning between Microsoft Entra ID and the Google tenant <u>per documentation</u>.
- 2. Verify that a user can log in to a ChromeOS device with Microsoft Entra ID credentials.

#### **Conditional Access**

- 1. In Microsoft Entra ID Enterprise Application with SAML SSO for the Google tenant, click on <u>Conditional Access</u>.
  - a. Create a new policy.

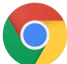

## chrome enterprise

|                                                              | Ø Search resources, services, and docs (G+/)                                            | Þ.      | R    | a ( | © ©      | R           | iakin@azure.capse-iss.c<br>DEFAULT DIRECTORY (AZURE.CA |
|--------------------------------------------------------------|-----------------------------------------------------------------------------------------|---------|------|-----|----------|-------------|--------------------------------------------------------|
| Home > Default Directory   Enterprise ap                     | plications > Enterprise applications   All applications > Google SAML iakin.net Profile |         |      |     |          |             |                                                        |
| Google SAML iakin.                                           | net Profile   Conditional Access                                                        |         |      |     |          |             | ×                                                      |
| *                                                            | + New policy + New policy from template (Preview) 🕺 What If 🕐 Refresh   🖗 Got feedback? |         |      |     |          |             |                                                        |
| Deployment Plan                                              |                                                                                         |         |      |     |          |             | 3 out of 3 policies found                              |
| Mapage                                                       | Policy Name ↑↓                                                                          | State 1 | r.   |     | Creation | Date ↑↓     | Modified Date ↑↓                                       |
| Properties                                                   | Rumely Test Policy                                                                      | Off     |      |     | 11/19/20 | 21, 1:59:09 | PM 12/8/2021, 4:22:55 PM                               |
| A Owners                                                     | Conditional Access App Control                                                          | On      |      |     | 9/1/2022 | 8:36:06 AM  | M 9/22/2022, 11:22:04 AM                               |
| & Roles and administrators                                   | JipE Test                                                                               | Report- | only |     | 7/6/2022 | 4:13:02 PN  | И                                                      |
| Users and groups                                             |                                                                                         |         |      |     |          |             |                                                        |
| Single sign-on                                               |                                                                                         |         |      |     |          |             |                                                        |
| Provisioning                                                 |                                                                                         |         |      |     |          |             |                                                        |
| <ul> <li>Self-service</li> </ul>                             |                                                                                         |         |      |     |          |             |                                                        |
| <ul> <li>Custom security attributes<br/>(preview)</li> </ul> |                                                                                         |         |      |     |          |             |                                                        |
| Security                                                     |                                                                                         |         |      |     |          |             |                                                        |
| 😤 Conditional Access                                         |                                                                                         |         |      |     |          |             |                                                        |
| 🖧 Permissions                                                |                                                                                         |         |      |     |          |             |                                                        |
| Token encryption                                             |                                                                                         |         |      |     |          |             |                                                        |
| b. Specify                                                   | y the users to whom the policy will apply.                                              |         |      |     |          |             |                                                        |

#### Microsoft Azure Home > Default Directory | Enterprise applications > Enterprise applications | All applications > Google SAML iakin.net Profile | Conditional Access > Conditional Access App Control Conditional Access policy Control access based on Conditional Access Control access based on who the policy will policy to bring signals together, to make apply to, such as users and groups, workload decisions, and enforce organizational policies. identities, directory roles, or external guests. Learn more Learn more Name \* What does this policy apply to? Users and groups $\sim$ Conditional Access App Control Include Exclude Assignments None Users (i) All users Specific users included Select users and groups Cloud apps or actions ① All guest and external users ① 2 apps included Directory roles 🕕 Conditions (i) Users and groups 1 condition selected Select Access controls 2 users Grant ① 0 controls selected test1 azure.capse-iss.com iakin test1@azure.capse-iss.com Session ① test1 iakin test1@iakin.net ... Use Conditional Access App Control

- c. Select the appropriate Cloud apps.
  - i. To implement BYOD control, select the Enterprise App for Google SAML SSO, as the policy will apply to any login attempts from the Google tenant via Microsoft Entra ID SSO.
  - ii. To implement app control in session, select the relevant apps such as Office365.

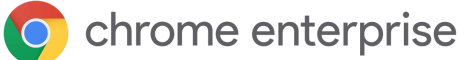

| Home > Default Directory   Enterprise applica                                                                                                    | ations > Enterprise applications   All applications > Google SAML iakin.net Profile   Conditional Acc              |
|----------------------------------------------------------------------------------------------------|----------------------------------------------------------------------------------------------------|
| Conditional Access App Co                                                                                                    | ontrol                                                                                                    |
| Control access based on Conditional Access<br>policy to bring signals together, to make<br>decisions, and enforce organizational policies.<br>Learn more | Control access based on all or specific cloud<br>apps or actions. Learn more<br>Select what this policy applies to |
| Name *                                                                                                    | Cloud apps 🗸                                                                                                    |
| Conditional Access App Control                                                                                                    | Include Exclude                                                                                                    |
| Assignments                                                                                                    | ○ None                                                                                                    |
| Users ①                                                                                                    | All cloud apps                                                                                                    |
| Specific users included                                                                                                    | Select apps                                                                                                    |
| Cloud apps or actions ①<br>2 apps included                                                                                                    | Select                                                                                                    |
| Conditions ①                                                                                                    |                                                                                                    |
| 1 condition selected                                                                                                    | Google SAML iakin.net Profile<br>4381e688-d260-400b-bb8c-58622dec6719                                              |
| Access controls                                                                                                    | <b>(</b> ] Office 365 ① ····                                                                                       |
| Grant ①                                                                                                    |                                                                                                    |
| 0 controls selected                                                                                                    |                                                                                                    |
| Session 🕕                                                                                                    |                                                                                                    |
| Use Conditional Access App Control                                                                                                    |                                                                                                    |

d. Exclude all Intune-managed devices since they can be accommodated by other Conditional Access policies.

| $\equiv$ Microsoft Azure $ ho$ Se                                                                          | earch resources, services, and docs (G+/)                                      |                                           |
|----------------------------------------------------------------------------------------------------|--------------------------------------------------------------------------------|-------------------------------------------|
| ··· > Enterprise applications   All application                                                            | s > Google SAML iakin.net Profile   Conditional Acce                           | Device platforms ×                        |
| Conditional Access App Co                                                                                  | ontrol                                                                         | Apply policy to selected device platforms |
| Control access based on Conditional Access                                                                 | Control access based on signals from conditions                                | Learn more                                |
| policy to bring signals together, to make<br>decisions, and enforce organizational policies.<br>Learn more | like risk, device platform, location, client apps, or device state. Learn more | Configure ①<br>Yes No                     |
| Name *                                                                                                    | Device platforms (i)                                                           |                                           |
| Conditional Access App Control                                                                             | Any device and 6 excluded                                                      | Include Exclude                           |
| Assignments                                                                                                | Locations ①                                                                    | - Android                                 |
| Users ①                                                                                                    | - Not configured<br>Client apps ①                                              | ✓ iOS                                     |
| Specific users included                                                                                    |                                                                                | Vindows Phone                             |
| Cloud apps or actions (i)                                                                                  | Not configured                                                                 | Vindows                                   |
| 2 apps included                                                                                            | Filter for devices ①                                                           | ✓ macOS                                   |
| Conditions ①                                                                                               | Not configured                                                                 | Linux                                     |
| 1 condition selected                                                                                       |                                                                                | -                                         |
| Access controls                                                                                            |                                                                                |                                           |
| Grant 🕕                                                                                                    |                                                                                |                                           |
| 0 controls selected                                                                                        |                                                                                |                                           |
| Session 🛈                                                                                                  |                                                                                |                                           |
| Use Conditional Access App Control                                                                         |                                                                                |                                           |
|                                                                                                    |                                                                                |                                           |

e. Under Session, check Use Conditional Access App Control to <u>enable</u> redirection to Defender.

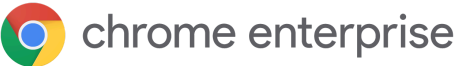

| $\equiv$ Microsoft Azure                        | ♀ Search resources, services, and docs (G+/)                                                                  | Þ. | <b>G</b> Q | ۲ | 0 R                            | iakin@azure.capse-i<br>default directory (Azu                                         | ISS.C                    |
|-------------------------------------------------|----------------------------------------------------------------------------------------------------|----|------------|---|--------------------------------|---------------------------------------------------------------------------------------|--------------------------|
| Home > Default Directory   Enterprise app       | lications > Enterprise applications   All applications > Google SAML iakin.net Profile   Conditional Access > |    |            |   | Session                        |                                                                                       | ×                        |
| Conditional Access App                          | Control                                                                                                    |    |            |   |                                |                                                                                       |                          |
| Conditional Access policy                       |                                                                                                    |    |            |   | Control acces                  | is based on session co                                                                | ntrols to                |
| Control access based on Conditional Access      |                                                                                                    |    |            |   | enable limite<br>cloud applica | d experiences within s<br>tions.                                                      | pecific                  |
| decisions, and enforce organizational policies. |                                                                                                    |    |            |   | Learn more                     |                                                                                       |                          |
| Name *                                          |                                                                                                    |    |            |   | Use app o                      | enforced restrictions 🕕                                                               |                          |
| Conditional Access App Control                  |                                                                                                    |    |            |   | 0                              |                                                                                       |                          |
| Assignments                                     |                                                                                                    |    |            |   | This col<br>apps. C<br>Online  | strol only works with supp<br>urrently, Office 365, Excha<br>and SharePoint Online an | orted<br>nge<br>e the    |
| Users ()                                        | -                                                                                                    |    |            |   | only do<br>enforce             | ud apps that support app<br>d restrictions. Click here to                             | o learn                  |
| Specific users included                         |                                                                                                    |    |            |   | more.                          |                                                                                       |                          |
| Cloud apps or actions ③                         |                                                                                                    |    |            |   | 🔽 Use Cond                     | litional Access App Cont                                                              | trol 🛈                   |
| 2 apps included                                 | _                                                                                                    |    |            |   | Use custo                      | om policy                                                                             | $\sim$                   |
| Conditions ③                                    |                                                                                                    |    | -1         |   |                                |                                                                                       |                          |
| 1 condition selected                            | -                                                                                                    |    |            |   | 1 Cus<br>con                   | tom policies need to be<br>figured in Cloud App Secu                                  | urity                    |
| Access controls                                 |                                                                                                    |    |            |   | for<br>for                     | al. This control works inst<br>eatured apps and can be<br>parded for any app. Click   | antly<br>self<br>bere to |
| Grant 🛈                                         |                                                                                                    |    |            |   | lear                           | n more about both scenar                                                              | rios.                    |
| 0 controls selected                             | _                                                                                                    |    |            |   | Configure                      | custom policy                                                                         |                          |
| Session ()                                      |                                                                                                    |    |            |   | Sign-in fr                     | equency ①                                                                             |                          |
| Use Conditional Access App Control              |                                                                                                    |    |            |   | Persistent                     | t browser session ①                                                                   |                          |
|                                                 |                                                                                                    |    |            |   | Customiz                       | e continuous access                                                                   | 0                        |
|                                                 |                                                                                                    |    |            |   | evaluatio                      | 1                                                                                     |                          |
|                                                 |                                                                                                    |    |            |   |                                | silience delaults                                                                     |                          |

**Defender for Cloud Apps** 

 In the Microsoft Entra ID Conditional Access policy Session screen, click on Configure custom policy. This opens <u>Defender for Cloud Apps</u>.

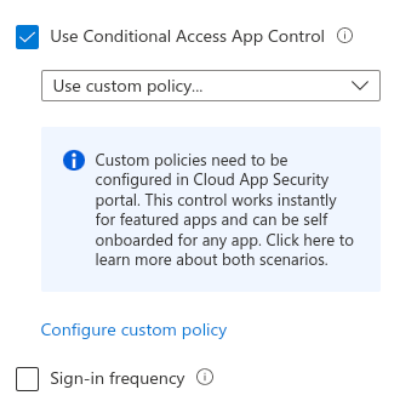

- 2. Import issuing CA certificate chain
  - a. Open the Settings menu via the gear icon, then choose Settings under System.

|        | Microsoft Defender | Cloud Apps                                                                                                    | ٩                                                                                                    | © ? <mark>@</mark>                                                                       | 8   |
|--------|--------------------|----------------------------------------------------------------------------------------------------|----------------------------------------------------------------------------------------------------|------------------------------------------------------------------------------------------|-----|
| ≡<br>⊘ | Dashboard          | Get star<br>Microsoft Des                                                                                                    | rted with Defender for Cloud Apps<br>ender for Cloud Apps enables you to take control of your cloud environment by prov                                 | SYSTEM<br>Settings<br>Governance log                                                     |     |
| 0      | Discover           | data travel, an                                                                                                    | nd sophisticated analytics to identify and combat cyberthreats across all your cloud se<br>e a Cloud Discovery report (2) Connect apps (2) Create polic | ies Manage admin access                                                                  |     |
| 69     | Investigate        |                                                                                                    |                                                                                                    | Exported reports<br>Scoped deployment and privacy                                        |     |
| ***    | Control            | SaaS Security Posture Management for non-Microsof<br>communicated at GA. For more details, please see thi<br>planet of the second second s | It applications is currently in public preview via Secure Score for every customer with<br>is article                                                   | SOURCES<br>Defender for Cloud Apps: Licer<br>Log collectors                              | ×   |
| ţ      | Alerts             | Dashboard                                                                                                    |                                                                                                    | App connectors<br>Conditional Access App Control<br>DATA ENRICHMENT<br>IP address ranges |     |
|        |                    | Filter by app: All apps                                                                                                    |                                                                                                    | User groups                                                                              | ack |

3. Type 'device' in the search box under Settings and click on Device Identification.

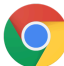

## C chrome enterprise

|          | Microsoft Defende                            | er for Clo  | oud Apps                            |   | ٩                                                                                                    |                                                                                                    |                                                                                               |                                                                              |                                           | ٥                                       | ?         | ۵     | 8 |
|----------|----------------------------------------------|-------------|-------------------------------------|---|----------------------------------------------------------------------------------------------------|----------------------------------------------------------------------------------------------------|-----------------------------------------------------------------------------------------------|------------------------------------------------------------------------------|-------------------------------------------|-----------------------------------------|-----------|-------|---|
| =<br>0   | Dashboard                                    |             | Settings                            |   |                                                                                                    |                                                                                                    |                                                                                               |                                                                              |                                           |                                         |           |       |   |
| 0 8 Hi 6 | Discover<br>Investigate<br>Control<br>Alerts | *<br>*<br>* | device System Device identification | × | Device identification<br>Create access and session p<br>Intune compliant device ic<br>Identify devices that are co<br>Automatically synced with<br>Hybrid Azure AD joined il<br>Identify devices that are hy<br>Automatically synced with | bolicies based on device sta<br>lentification<br>nsidered Intune compliant<br>Microsoft Intune   View cor<br>entification<br>brid Azure AD joined in you<br>Azure AD   View configurat | te, by identifying yo<br>by Microsoft Intune.<br>figuration C<br>or on-premises Activ<br>on C | ur managed devices.                                                          | ed with Azure AD, ①                       |                                         |           |       |   |
|          |                                              |             |                                     |   | Client certificate based ide<br>Identify managed devices b<br>Upload your trusted root o<br>+ Add a root certificate<br>Name                                                                                                    | ntification<br>by authenticating devices a<br>r intermediate certificate as<br>Description                                                                                             | ainst client certifica<br>a PEM file.<br>Issuer                                               | tes.<br>Subject                                                              | 1 - 3 i<br>Was added on ∨                 | of 3 certificates 🖽 Tai<br>Was added by | ble setti | ngs ∨ |   |
|          |                                              |             |                                     |   | Sub CA<br>Root CA<br>Sample Root Certific                                                                                                    |                                                                                                    | -<br>-<br>-                                                                                   | -                                                                            | Sep 8, 2022<br>Sep 8, 2022<br>Dec 8, 2021 | iakin<br>iakin<br>uinam                 |           | :     |   |
|          |                                              |             |                                     |   | Require certificate rev     be trusted. Note: A cli     certificates. If your clie     connect from manage     Save We sec                                                                                                    | ocation check: certificates t<br>ent certificate check requir<br>nt certificate does not con<br>d devices.<br>re your data as described in ou                                          | hat have been revok<br>s the CRL protocol a<br>ain a CRL endpoint,<br>r privacy statement and | ed by the CA will no longer<br>and applies to all<br>you will not be able to |                                           |                                         |           |       |   |

a. In this screen, import the certificate chain for the CA issuing the ChromeOS device certificates. This is the same certificate chain imported into Google Admin console during SCEP configuration.

| Settings - Microsoft Defender for × +                                                                                |                                                                       |                                                                                                    |                                                                                |                                   |     | • _ □ ×         |
|----------------------------------------------------------------------------------------------------|-----------------------------------------------------------------------|----------------------------------------------------------------------------------------------------|--------------------------------------------------------------------------------|-----------------------------------|-----|-----------------|
| ← → C   maltaracegoogle.portal.clou                                                                                  | udappsecurity.com/#/settings?section                                  | on=deviceIdentification                                                                                             |                                                                                |                                   | < * | * & 🖬 🗄         |
| 💼 capse 💼 misc 💼 partner 🏟 pw Ġ 🕻                                                                                    | CrOS                                                                  |                                                                                                    |                                                                                |                                   |     | Dther bookmarks |
| III Microsoft Defender for Clou                                                                                      |                                                                       |                                                                                                    |                                                                                |                                   |     |                 |
|                                                                                                    |                                                                       |                                                                                                    |                                                                                |                                   |     |                 |
| <ul> <li>□ Dashbaard</li> <li>□ Dusover ∨</li> <li>○ Investigate ∨</li> <li>○ Control ∨</li> <li>Ø Alerts</li> </ul> | Settings<br>24 deces<br>System<br>Device identification<br>Test<br>Tr | ew and edit a root certificate ne * c/ c/ cription pe certificate akis-W19800T Email Organization unit Compt/Region | Name<br>Enai<br>Organization<br>Organization<br>Organization<br>Country/Region | ukm-W155UBCA-CA<br>ukin-W155UBCA- |     |                 |
|                                                                                                    | ssuer                                                                 | State<br>Location                                                                                                   | State<br>Location                                                              |                                   |     |                 |
|                                                                                                    |                                                                       |                                                                                                    |                                                                                |                                   |     |                 |
|                                                                                                    |                                                                       |                                                                                                    |                                                                                | Jpdate Cancel                     |     |                 |
|                                                                                                    |                                                                       | Root CA —                                                                                                    | _                                                                              | -                                 |     |                 |
|                                                                                                    |                                                                       |                                                                                                    |                                                                                |                                   |     |                 |
|                                                                                                    |                                                                       |                                                                                                    |                                                                                |                                   |     |                 |

- 4. Configure Connected Apps
  - a. Under the Settings gear menu, select Conditional Access App Control.

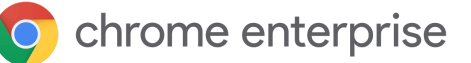

| Microsoft Defer                                       | nder for Cl | loud Apps                                                                                                    |                                                                         |                                                |                                   |                                                              | •   |
|-------------------------------------------------------|-------------|----------------------------------------------------------------------------------------------------|-------------------------------------------------------------------------|------------------------------------------------|-----------------------------------|--------------------------------------------------------------|-----|
| E<br>Dashboard                                        |             | Connected apps                                                                                                    |                                                                         |                                                |                                   | SYSTEM<br>Settings<br>Governance log                         |     |
| Discover                                              | $\sim$      | App connectors Conditional Access App Control apps                                                                                     | Security configuration ap                                               | ps                                             |                                   | Security extensions<br>Manage admin access                   |     |
| <ul> <li>Investigate</li> <li>Activity log</li> </ul> | ^           | The Conditional Access App Control adds real-time monitoring and<br>To enable Conditional Access App Control capabilities on your apps | control capabilities for your app:<br>, follow the deployment instructi | s.<br>ons.                                     |                                   | Exported reports<br>Scoped deployment and privacy<br>SOURCES | ngs |
| Files                                                 |             | Filters:                                                                                                    |                                                                         |                                                |                                   | Log collectors                                               | ers |
| Users and accounts                                    |             | App: Select apps v App category: Select category v                                                                                     | Last connected: Select a date                                           |                                                |                                   | App connectors<br>Conditional Access App Control             |     |
| Security configuration                                |             |                                                                                                    |                                                                         |                                                |                                   | DATA ENRICHMENT                                              |     |
| Connected apps (5)                                    |             | + Add                                                                                                    |                                                                         | 1 - 5 of 5 Co                                  | onditional Access App Control app | IP address ranges                                            |     |
| Control                                               | ~           | App 🔨                                                                                                    | Status                                                                  | Available controls ①                           | Was connected on                  | User groups                                                  |     |
| Policies                                              |             | Google Workspace - General<br>Collaboration                                                                                            | 🥝 Connected                                                             | Azure AD conditional access<br>Session control | Sep 22, 2022, 11:31 AM            | Sep 22, 2022, 11:52 AM                                       | :   |
| Templates                                             |             | Microsoft Account - General<br>Content management                                                                                      | A No activities                                                         | Azure AD conditional access<br>Session control | Sep 6, 2022, 7:53 PM              | -                                                            | :   |
| -                                                     |             | Microsoft OneDrive for Business - General<br>Cloud storage                                                                             | A No recent activities                                                  | Azure AD conditional access<br>Session control | Sep 1, 2022, 10:28 AM             | Sep 1, 2022, 11:16 AM                                        | :   |
|                                                       |             | Office 365 - General<br>Collaboration                                                                                                  | A No recent activities                                                  | Azure AD conditional access<br>Session control | Sep 1, 2022, 9:52 AM              | Sep 1, 2022, 9:52 AM                                         | :   |
|                                                       |             | Office Pestal Conservation                                                                                                    | Commented                                                               | Anun AD annihimmi anna                         | See 1 2022 0:20 AM                | S 22 2022 11-52 AM                                           | :   |

- b. Follow Microsoft Guidance from the above linked document:
  - *i. "After you've created the policy, sign in to each app configured in that policy. Make sure you sign in using a user configured in the policy.*

Defender for Cloud Apps will sync your policy details to its servers for each new app you sign in to. This may take up to one minute.

The preceding instructions helped you create a built-in Defender for Cloud Apps policy for catalog apps directly in Microsoft Entra ID. In this step, verify that the access and session controls are configured for these apps."

c. Ensure that all required apps have Microsoft Entra ID conditional access and Session control configured. If not, click the three dots to the right of the app, select Edit App and enable Session control. Note that the list of apps here is dynamically populated as users access the apps. In order to populate the list, it is possible to set the policy in Conditional Access to Monitor Only.

| ~ | Use Conditional Access App Control ① |
|---|--------------------------------------|
|   | Monitor only (Preview) 🗸 🗸           |
|   | Monitor only (Preview)               |
|   | Block downloads (Preview)            |
|   | Use custom policy                    |
|   |                                      |
|   | Sign-in frequency 🛈                  |

5. In Defender, navigate to Control->Policies->Conditional Access.

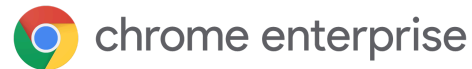

- 6. Create a policy to require a valid device certificate.
  - a. Device Tag
  - b. Not Equals
  - c. Valid client certificate
- 7. Action Block.

|        | Microsoft Defender for   | Cloud Apps                                                                        | © ? © P                              |
|--------|--------------------------|-----------------------------------------------------------------------------------|--------------------------------------|
| =      |                          |                                                                                   |                                      |
| Ø      | Dashboard                | Policies                                                                          | 0                                    |
| 0      | Discover $\checkmark$    | Customize alerts and actions by creating policies:     Create policy              | ×                                    |
| 69     | Investigate $\checkmark$ |                                                                                   |                                      |
| ⇒      | Control ^                | Threat detection Information protection Conditional access Shadow IT All policies |                                      |
|        | Policies                 | Filters:                                                                          | Advanced filters                     |
|        | Templates                | Name: Policy name Type: Select type v Status: Active DISABLED Severity:           | . ~                                  |
| æ      | Alerts                   | + Create policy ✓ ↓ Export 1 - 1 of 1 Polici                                      | es 🍸 Hide filters 🔢 Table settings 🗸 |
|        |                          | Policy Count Severity ✓ Category Action M                                         | odified                              |
|        |                          | 🛞 block-nocert 16 open alerts 💵 Low 🖧 Access control 🗘 🖗 Se                       | p 1, 2022 🛞 🔳 🗄                      |
|        |                          |                                                                                   |                                      |
| _      |                          |                                                                                   |                                      |
|        | Microsoft Defender for C | loud Apps                                                                         | © ? © A                              |
| =      |                          | <b>-</b> 10                                                                       |                                      |
| 0      | Dashboard                | Edit access policy                                                                | View policy matches (16)             |
| 0      | Discover $\checkmark$    | Policy name *                                                                     |                                      |
| 60     | Investigate $\checkmark$ | block-nocert                                                                      |                                      |
| ₫      | Control ^                | Policy severity * Category *                                                      |                                      |
|        | Policies                 |                                                                                   |                                      |
|        | Templates                |                                                                                   |                                      |
| r<br>r | Alerts                   |                                                                                   |                                      |
|        |                          | Activities matching all of the following                                          |                                      |
|        |                          | X Device v Tag v does not equal v Valid client certificate v 0                    |                                      |
|        |                          |                                                                                   |                                      |
|        |                          | T AGD 8 INTE                                                                      |                                      |
|        |                          | Actions                                                                           |                                      |
|        |                          | Select an action to be applied when user activity matches the policy.             |                                      |
|        |                          | O Test<br>Monitor all activities                                                  |                                      |
|        |                          | Block     A default block message is displayed when possible                      |                                      |
|        |                          | Customize block message O                                                         |                                      |
|        |                          |                                                                                   |                                      |

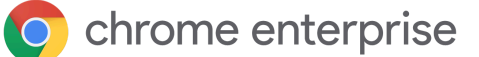

# Microsoft Entra ID Conditional Access for ChromeOS -Netskope

Provide Microsoft Entra ID Conditional Access for ChromeOS authorized by egress IP address with <u>Netskope</u>.

### Requirements

- 1. Google Chrome Enterprise or Education managed ChromeOS or Flex devices.
- 2. Netskope Cloud Security Platform tenant.
- 3. Microsoft Entra ID tenant.
- 4. Google tenant <u>configured</u> for SSO with SAML to Microsoft Entra ID.
  - a. In majority of deployments, Microsoft Entra ID users will be auto provisioned to Google using <u>Google Cloud/G Suite Connector by Microsoft</u>.
  - b. While strictly speaking users can authenticate separately to ChromeOS, Microsoft Entra ID and/or Netskope, and Conditional Access via egress IP address would still work, this is an unlikely deployment scenario.
- 5. Netskope tenant configured for SSO with SAML to Microsoft Entra ID.
- 6. ChromeOS devices configured to steer traffic to Netskope.
  - a. Netskope <u>Chrome Extension installed and configured</u> via Chrome Admin Policy.
  - b. OR Netskope explicit proxy settings <u>configured</u> via Chrome Admin Policy.

### Configuration

Google SSO with Microsoft Entra ID

Security > SSO with third-party IDPs > SSO Profile

 In Google Admin, <u>configure</u> Security-> Authentication -> SSO with Third Party IDP -> SSO Profile for the Microsoft Entra ID tenant.

| ← Back                                                                   | SAML SSO profile |                                                                                                    | ^ |
|--------------------------------------------------------------------------|------------------|----------------------------------------------------------------------------------------------------|---|
| azure                                                                    | Name             | azure                                                                                                    |   |
| This SAML SSO profile can be assigned to organizational units or groups. | SP details       | Your IDP will need these details to set up SSO with Google as the SP. Check your IDP's documentation for<br>more information.                                                                           |   |
|                                                                          |                  | https://accounts.google.com/samlrp/metadata?rpid=00ry919540vwrgg                                                                                                    |   |
|                                                                          |                  | ACS URL https://accounts.google.com/samlrp/acs?rpid=00ry919540vwrgg                                                                                                    |   |
|                                                                          | IDP details      | IDP entity ID<br>https://sts.windows.net/a4e03498-adc8-405b-8125-b2fdf25b6931/<br>Sign-in page URL<br>https://login.microsoftonline.com/a4e03498-adc8-405b-8125-b2fdf25b6931/saml2<br>Sign-out page URL |   |
|                                                                          |                  | Sign-out page URL<br>https://login.microsoftonline.com/a4e03498-adc8-405b-8125-b2fdf25b6931/saml2                                                                                                    |   |

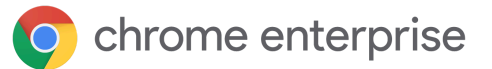

2. Make sure it is assigned to an organizational unit or group under Manage SSO profile assignments.

| =   | 🔿 Admin   | Q Search   | h for users, groups or settings |                              |                     | Ļ             | 8          | ?         |         | () |
|-----|-----------|------------|---------------------------------|------------------------------|---------------------|---------------|------------|-----------|---------|----|
| Â   | Home      | Security > | SSO with third-party IDPs       |                              |                     |               |            |           |         |    |
|     | Dashboard |            |                                 |                              |                     |               |            |           |         |    |
| • 8 | Directory |            | Single sign-on                  | google > t2                  | Urganizational unit | azure - SAML  |            |           |         |    |
| • 🗔 | Devices   | 0          | (SSO) with third-               | google                       | Organizational unit | None (users w | ill sign i | in with G | Google) |    |
| • 🎟 | Apps      |            | party identity                  | Domain-specific Service URLs |                     |               |            |           |         | ,  |
| - 0 | Security  |            | providers (IDPs)                |                              |                     |               |            |           |         |    |

3. In <u>Azure, configure</u> Enterprise Application with SAML SSO for the Google tenant.

| ≡ Microsoft Azure                         | ∠ Search resources, services, and docs (G+/)                                                          |                                                                                 |        |  |  |  |
|-------------------------------------------|----------------------------------------------------------------------------------------------------|---------------------------------------------------------------------------------|--------|--|--|--|
| Home > Default Directory   Enterprise app | lications > Enterprise applications   All applications                                                | > Google SAML iakin.net Profile >                                               |        |  |  |  |
| Google SAML iakin.net F                   | Profile   SAML-based Sign-on                                                                          |                                                                                 |        |  |  |  |
| «                                         | T Upload metadata file S Change single sign-on Read the configuration guide B for help integrating GC | mode 🗯 Test this application 🛛 🖗 Got feedback?<br>Dogle SAINE lakin: net Prome. |        |  |  |  |
| Deployment Plan                           | 1 Basic SAML Configuration                                                                            |                                                                                 | 🖉 Edit |  |  |  |
| Manage                                    | Identifier (Entity ID)                                                                                | https://accounts.google.com/samlrp/metadata?rpid=00ry                           |        |  |  |  |
| Properties                                | Reply URL (Assertion Consumer Service URL)                                                            | 919540vwrgg<br>https://accounts.google.com/samlrp/acs?rpid=00ry91954            |        |  |  |  |
| A Owners                                  | Sign on LIPI                                                                                          | 0vwrgg                                                                          |        |  |  |  |
| Roles and administrators                  | SIGN ON OKE                                                                                           | 919540vwrgg                                                                     |        |  |  |  |
| A Users and groups                        | Relay State (Optional)<br>Logout Url (Optional)                                                       | Optional<br>Optional                                                            |        |  |  |  |
| Single sign-on                            |                                                                                                    |                                                                                 |        |  |  |  |
| Provisioning                              | 2 Attributes & Claims                                                                                 |                                                                                 |        |  |  |  |
| Self-service                              | Autibutes & Claims                                                                                    |                                                                                 | 🖉 Edit |  |  |  |
| Custom security attributes                | givenname                                                                                             | user.givenname                                                                  |        |  |  |  |
| (preview)                                 | emailaddress                                                                                          | user.mail                                                                       |        |  |  |  |
| Security                                  | name<br>Unique User Identifier                                                                        | user.userprincipalname<br>user.userprincipalname                                |        |  |  |  |
| 🍨 Conditional Access                      |                                                                                                    | · • · · · · • • · · · · · ·                                                     |        |  |  |  |
| Permissions                               | 3 SAML Certificates                                                                                   |                                                                                 |        |  |  |  |
| Token encryption                          | Talas invite antiGate                                                                                 |                                                                                 |        |  |  |  |
| Activity                                  | Status                                                                                                | Active                                                                          | 🖉 Edit |  |  |  |
|                                           | Thumbprint                                                                                            | 7B3D03DFE319E9DB228E3ED8F4E0CE7F79761209                                        |        |  |  |  |
| Jign-in logs                              | Expiration<br>Notification Email                                                                      | 8/19/2025, 10:26:57 AM<br>iakin@azure.capse-iss.com                             |        |  |  |  |
| 👬 Usage & insights                        | App Federation Metadata Url                                                                           | https://login.microsoftonline.com/a4e03498-adc8                                 |        |  |  |  |
| Audit logs                                | Certificate (Base64)                                                                                  | Download                                                                        |        |  |  |  |
| Provisioning logs                         | Federation Metadata XML                                                                               | Download                                                                        |        |  |  |  |
| ã Access reviews                          |                                                                                                    |                                                                                 |        |  |  |  |
| Troubleshooting + Support                 | Verification certificates (optional) (Preview)                                                        | Ne                                                                              | 🖉 Edit |  |  |  |
| Sirtual assistant (Preview)               | Active                                                                                                | NO<br>0                                                                         |        |  |  |  |
|                                           | Expired                                                                                               | 0                                                                               |        |  |  |  |
|                                           | 4 Set up Google SAML iakin.net Profile                                                                |                                                                                 |        |  |  |  |
|                                           | You'll need to configure the application to lin                                                       | k with Azure AD.                                                                |        |  |  |  |
|                                           | Login URL                                                                                             | https://login.microsoftonline.com/a4e03498-adc8                                 |        |  |  |  |
|                                           | Azure AD Identifier                                                                                   | https://sts.windows.net/a4e03498-adc8-405b-812                                  |        |  |  |  |
|                                           | Logout URL                                                                                            | https://login.microsoftonline.com/a4e03498-adc8                                 |        |  |  |  |

4. For Microsoft Entra ID users to be able to log in via SAML SSO from Chrome, be sure to assign these users and/or groups to the Enterprise Application.

| 9 | chrome enter                                                                                                    | prise                                                                                                    |                                                                                                    |  |  |  |
|---|----------------------------------------------------------------------------------------------------|----------------------------------------------------------------------------------------------------|----------------------------------------------------------------------------------------------------|--|--|--|
|   | Home > Default Directory   Enterprise<br>Google SAML iakir<br>Enterprise Application                                                                                         | applications > Enterprise applications   All applica<br><b>n.net Profile</b>   Users and group                                            | tions > Google SAML iakin.net Profile                                                                                                    |  |  |  |
|   | ~                                                                                                    | 🕂 Add user/group 🖉 Edit  🗎 Remove                                                                                                    | Description of the second second se |  |  |  |
|   | <ul> <li>Beployment Plan</li> <li>It is application will appear for assigned users within My Apps. Set 'visible to users?' to no in properties to prevent this. →</li> </ul> |                                                                                                    |                                                                                                    |  |  |  |
|   |                                                                                                    |                                                                                                    |                                                                                                    |  |  |  |
|   | Manage                                                                                                    | Assign users and groups to app-roles for your application here. To create new app-roles for this application, use the application registr |                                                                                                    |  |  |  |
|   | Properties                                                                                                    | O First 200 chown to soarch all years & groups onter a display name                                                                       |                                                                                                    |  |  |  |
|   | A Owners                                                                                                    | Display Name                                                                                                    | Object Ture                                                                                                    |  |  |  |
|   | 🤱 Roles and administrators                                                                                                    |                                                                                                    | Object Type                                                                                                    |  |  |  |
|   | Users and groups                                                                                                    | Al az1 iakin                                                                                                    | User                                                                                                    |  |  |  |
|   |                                                                                                    | TI test1 iakin                                                                                                    | User                                                                                                    |  |  |  |
|   | <ul> <li>Provisioning</li> </ul>                                                                                                    | TI test2 iakin.net                                                                                                    | User                                                                                                    |  |  |  |
|   | Self-service                                                                                                    |                                                                                                    |                                                                                                    |  |  |  |

5. Verify that a user can log in to a ChromeOS device via Microsoft Entra ID SSO.

Netskope SSO with Microsoft Entra ID

1. In Netskope console, in Settings -> Security Cloud Platform > Forward Proxy -> SAML, create an account for Microsoft Entra ID.

| ~                                                                                                 | Security Cloud Platform > Forward Proxy > SAML - Forward Proxy                                                                                                    |                                                                                                    |  |  |  |  |
|---------------------------------------------------------------------------------------------------|----------------------------------------------------------------------------------------------------|----------------------------------------------------------------------------------------------------|--|--|--|--|
| <ul> <li>← Security Cloud<br/>Platform</li> <li>Users</li> <li>Groups</li> <li>Devices</li> </ul> | Set up SAML Providers to be used to auth<br>your IdP.<br>Anticomposition of the set of the set of the se | enticate users when going through the Netskope Forward Proxy. Additionally, providers can be set up here to allov<br>oogle.eu.goskope.com/UmEmvSeOkmO6B637FbNI |  |  |  |  |
| Enforcement<br>SAML<br>MDM Distribution                                                           | SAML ACS URL: https://nsauth-partner-g<br>DOWNLOAD SAML CERTIFICATE                                                                                                    | oogle.eu.goskope.com/nsauth/saml2/http-post/UmEmvSeOkmO6B637FbNI/acs                                                                                           |  |  |  |  |
| REVERSE PROXY                                                                                     | NAME                                                                                                    | IDP URL                                                                                                    |  |  |  |  |
| Office 365 Auth                                                                                   | Google SAML                                                                                                    | https://accounts.google.com/o/saml2/idp?idpid=C03kw6ewz                                                                                                    |  |  |  |  |
| ActiveSync<br>Auth Integration                                                                    | Google azure-cros.com                                                                                                    | https://accounts.google.com/o/saml2/idp?idpid=C01shde4y                                                                                                    |  |  |  |  |
| FORWARD PROXY                                                                                     | G azure.capse-iss.com                                                                                                    | https://accounts.google.com/o/saml2/idp?idpid=C01242o6m                                                                                                    |  |  |  |  |
| SAML<br>Authentication                                                                            | G iakin                                                                                                    | https://accounts.google.com/o/saml2/idp?idpid=C03dbnmf3                                                                                                    |  |  |  |  |
| ON PREMISES                                                                                       | MS azure.capse-iss.com                                                                                                    | https://login.microsoftonline.com/a4e03498-adc8-405b-8125-b2fdf25b6931/saml2                                                                                   |  |  |  |  |
| On-Premises<br>Infrastructure<br>CDPP for Appliance                                               |                                                                                                    |                                                                                                    |  |  |  |  |

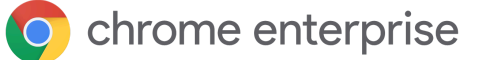

| Edit Account                                                                                                    | ×          |
|----------------------------------------------------------------------------------------------------|------------|
| NAME * MS azure.capse-iss.com SETUP OPTIONS                                                                                                    |            |
| IDP SSO URL * https://login.microsoftonline.com/a4e03498-adc8-405b-8125-b2fdf25b6931/saml2                                                                                                    |            |
| IDP ENTITY ID * https://sts.windows.net/a4e03498-adc8-405b-8125-b2fdf25b6931/                                                                                                    |            |
| IDP CERTIFICATE •<br>BEGIN CERTIFICATE<br>MIIC8DCCAdigAwIBAgIQUcluPc3Sh4NDyyk5MothnjANBgkqhkiG9w0BAQsFADA0MTIw<br>YDVQQD<br>EyINaWNyb3NvZnQgQXp1cmUgRmVkZXJhdGVkIFNTTyBDZXJ0aWZpY2F0ZTAeFw0yM<br>MDQxNjA1<br>NTIEFW0WITA4MDOwNIA4NTheMDOwMIAWBeNMBANATKU12V2hrs39mdCBBenM475B4 | MA<br>IjA4 |
| CANCEL                                                                                                    | WE         |

2. In Settings -> Security Cloud Platform > Forward Proxy -> Authentication select the Microsoft Entra ID SAML account.

|                                                                                    | Security Cloud Platform > Forward Proxy >                                                                                                    |                                                                     |          |
|------------------------------------------------------------------------------------|----------------------------------------------------------------------------------------------------|---------------------------------------------------------------------|----------|
| •••                                                                                | Authentication - Forward Proxy                                                                                                    |                                                                     |          |
| ← Security Cloud<br>Platform<br>→ NETSKOPE CLIENT →                                | Setup Authentication for Netskope for Web users to be redirected to the configu<br>you are using IdP to provision the Netskope Client, authentication needs to be en | red Identity Provider. This allows you to capture the ide<br>abled. | entity o |
| Users<br>Groups                                                                    | Authentication                                                                                                    |                                                                     |          |
| Devices<br>Enforcement<br>SAML                                                     | Authentication: ● Enabled<br>Type: SAML Authentication: MS azure.capse-iss.com                                                                                       |                                                                     |          |
| MDM Distribution                                                                   | ENABLE AUTHENTICATION                                                                                                    |                                                                     |          |
| SAML<br>Office 365 Auth                                                            | Bypass Settings                                                                                                    |                                                                     |          |
| ActiveSync<br>Auth Integration                                                     | Administrators can use this section to identify domains and categories for w                                                                                         | which user authentication is not required.                          |          |
| FORWARD PROXY                                                                      | DOMAIN BYPASS<br>None Specified                                                                                                    |                                                                     |          |
| Authentication                                                                     | EDIT                                                                                                    |                                                                     |          |
| Epoble Autho                                                                       | ntication                                                                                                    | ×                                                                   |          |
| Enable Authe                                                                       |                                                                                                    |                                                                     |          |
|                                                                                    |                                                                                                    |                                                                     |          |
|                                                                                    | •                                                                                                    |                                                                     |          |
| Enabled<br>SAML ACCOUNT<br>MS azure.caps                                           | e-iss.com Tree-iss.com                                                                                                    |                                                                     |          |
| Enabled<br>SAML ACCOUNT<br>MS azure.caps                                           | ie-iss.com  CREATE NEW N REFRESH INTERVAL                                                                                                    |                                                                     |          |
| Enabled<br>SAML ACCOUNT<br>MS azure.caps<br>AUTHENTICATIO<br>Days                  | ie-iss.com  CREATE NEW N REFRESH INTERVAL  Hours                                                                                                    |                                                                     |          |
| Enabled<br>SAML ACCOUNT<br>MS azure.caps<br>AUTHENTICATIO<br>Days<br>ENABLE COOKIE | CREATE NEW<br>CREATE NEW<br>ON REFRESH INTERVAL ()<br>Hours<br>SURROGATE                                                                                             |                                                                     |          |
| Enabled<br>SAML ACCOUNT<br>MS azure.caps<br>AUTHENTICATIO<br>Days<br>ENABLE COOKIE | e-iss.com CREATE NEW<br>N REFRESH INTERVAL<br>Hours<br>SURROGATE<br>i                                                                                                |                                                                     |          |

3. In <u>Azure</u>, <u>configure</u> Netskope User Authentication Enterprise Application.

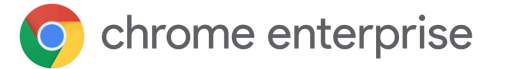

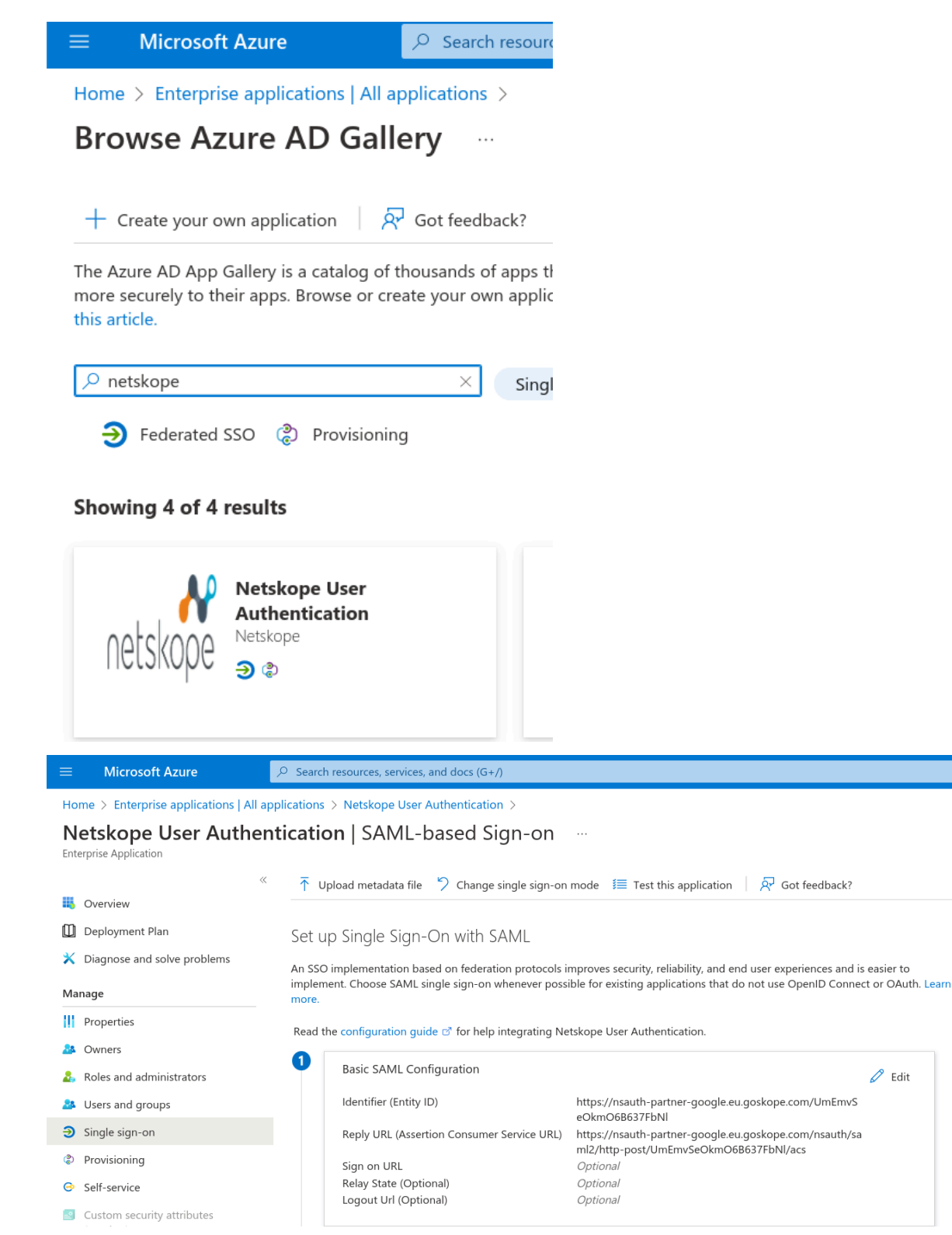

4. For Microsoft Entra ID users to be able to log in via SAML SSO via Netskope, be sure to assign these users and/or groups to the Enterprise Application.

🖉 Edit

| chrome ente                                        | erprise                                                  |                                                                                                    |  |  |  |
|----------------------------------------------------|----------------------------------------------------------|----------------------------------------------------------------------------------------------------|--|--|--|
| ≡ Microsoft Azure                                  |                                                          | Search resources, services, and docs (G+/)                                                                                             |  |  |  |
| Home > Enterprise applications                     | All applications > Netskope-G-azure.capse-iss.com-SP-SAN | IL-VA                                                                                                    |  |  |  |
| Netskope-G-azu     Enterprise Application          | ıre.capse-iss.com-SP-SAML-VA   ∪                         | sers and groups                                                                                                    |  |  |  |
|                                                    | ≪ 🕂 Add user/group 🖉 Edit 🔟 Remove 🔑 ।                   | Jpdate Credentials 🛛 🗮 Columns 🕴 🔗 Got feedback?                                                                                       |  |  |  |
| <ul><li>Overview</li><li>Deployment Plan</li></ul> | The application will appear for assigned users within    | 1) The application will appear for assigned users within My Apps. Set 'visible to users?' to no in properties to prevent this. $	imes$ |  |  |  |
| ✗ Diagnose and solve problems                      | Assign users and groups to app-roles for your applicati  | on here. To create new app-roles for this application, use the application registration.                                               |  |  |  |
| Manage                                             | First 200 shown, to search all users & groups, enter     | a display name.                                                                                                    |  |  |  |
| Properties                                         | Display Name                                             | Object Type                                                                                                    |  |  |  |
| A Owners                                           | G- g-permit-office365-access-only-via-netsk              | appe Group                                                                                                    |  |  |  |
| 🍰 Roles and administrators                         |                                                          | Group                                                                                                    |  |  |  |
| • Hears and around                                 |                                                          | aioup                                                                                                    |  |  |  |

5. Verify that a user can log in to Netskope via Microsoft Entra ID SSO.

**Configure Chrome traffic steering** 

 In Google Admin -> Devices -> Chrome ->Apps & extensions -> Users & browsers add and <u>configure</u> Netskope Chrome Extension from the Chrome Web Store to be deployed to the appropriate organizational unit or group.

| = 💽 Admin           | Q | Search for users, groups or settings |        |                 |                                                    |   |  |  |
|---------------------|---|--------------------------------------|--------|-----------------|----------------------------------------------------|---|--|--|
| - Devices           |   | Select an app from Chrome Web Store  |        |                 |                                                    | × |  |  |
| Overview            |   | Home                                 |        | View app by ID  |                                                    |   |  |  |
|                     |   |                                      |        |                 |                                                    |   |  |  |
| Overview            |   | a chrome web store                   |        | Confidential II | nternal Version                                    |   |  |  |
| Guides              |   | netskonel                            | -      |                 |                                                    |   |  |  |
| Devices             |   |                                      | Extens | ions (i)        | 1 of 1 extensions                                  |   |  |  |
| Managed browsers    |   | « Home                               |        |                 |                                                    |   |  |  |
| ➤ Settings          |   | O Extensions                         |        |                 |                                                    |   |  |  |
| - Apps & extensions |   | O Themes                             |        |                 | Netskope Chrome Extension                          |   |  |  |
| Overview            |   | O Apps                               |        | ••              | Extension to enforce Netskope Cloud Explicit Proxy |   |  |  |
| Users & browsers    |   | Ratings                              |        |                 |                                                    |   |  |  |
| Kiosks              |   | 0 ****                               |        |                 |                                                    |   |  |  |
| Managed guest       |   | ○ ★★★★ & up                          |        |                 |                                                    |   |  |  |
| sessions            |   | O ★★★★ & up                          |        |                 |                                                    |   |  |  |

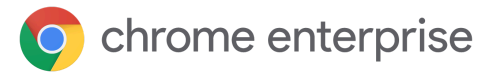

| = 🔿 Admin                                                   | Q Search for users, groups or settings |   |                                     |                                           |                        | ¢ 8 @ III 🚺                                                                 |
|-------------------------------------------------------------|----------------------------------------|---|-------------------------------------|-------------------------------------------|------------------------|-----------------------------------------------------------------------------|
| - Devices                                                   | Devices > Chrome > Apps & extensions v |   |                                     |                                           |                        |                                                                             |
| Overview                                                    |                                        |   | Overview                            | Users & browsers                          | Kiosks                 | Managed guest sessions Requests                                             |
| ← Chrome     Overview                                       | Users v                                |   | Play Store<br>Block all apps, admin | Chrome Web Store<br>Allow all apps, admin | ADDITIONAL<br>SETTINGS | Netskope Chrome Extension 📋 🗗 🗙                                             |
| Guides                                                      |                                        |   | manages allowlist manages blo       |                                           |                        |                                                                             |
| Devices                                                     | Groups                                 | ~ | + Search or add a filter            |                                           |                        | Installation policy                                                         |
| Managed browsers                                            | Organizational Units                   | ^ | Арр                                 | Installation policy                       | Version pinning        | Locally added                                                               |
| <ul> <li>Settings</li> </ul>                                | Search for organizational units        |   | Netskope Chrome Extension           | nsion<br>Njajgikpb                        | Not pinned             | Version pinning                                                             |
| <ul> <li>Apps &amp; extensions</li> <li>Overview</li> </ul> | ✓ google                               | _ |                                     |                                           |                        | Not pinned   Inherited from Google default                                  |
| Users & browsers                                            | Azure-SAML-Profile-Test                |   |                                     |                                           |                        | Chrome Web Store options                                                    |
| Kiosks                                                      | fc                                     |   |                                     |                                           |                        | Include in Chrome Web Store collection                                      |
| Managed guest<br>sessions                                   | gscep<br>Netskope-VA-test              |   |                                     |                                           |                        | Permissions and URL access                                                  |
| Requests                                                    | ping-test1                             |   |                                     |                                           |                        | Use default permissions for this organization 🔻                             |
| Connectors                                                  | t2                                     |   |                                     |                                           |                        | Blocked hosts                                                               |
| <ul> <li>Printers</li> </ul>                                |                                        |   |                                     |                                           |                        | One per line. Maximum of 100 URLs.                                          |
| ▶ Reports                                                   |                                        |   |                                     |                                           |                        | Allowed hosts                                                               |
| <ul> <li>Mobile &amp; endpoints</li> </ul>                  |                                        |   |                                     |                                           |                        |                                                                             |
| Networks                                                    |                                        |   |                                     |                                           |                        | One per line; allowed nosts override blocked nosts. Maximum or<br>100 URLs. |
| <ul> <li>Apps</li> </ul>                                    |                                        |   |                                     |                                           |                        | Inherited from Google default                                               |
| <ul> <li>Security</li> </ul>                                |                                        |   |                                     |                                           |                        | {"tenant":{"Value":"partner-                                                |
| ▶ II Reporting                                              |                                        |   |                                     |                                           |                        | google.eu.goskope.com"),"block_disable":                                    |
| > 🗄 Billing                                                 |                                        |   |                                     |                                           |                        | { value :ue}, enforce_os :{ value : +<br>["cros"]},"bypass_list":{"Value":  |

- 2. In Policy for Extension, specify the correct Netksope tenant, options and URLs to be bypassed from Netskope steering, (i.e. Google infrastructure URLs, IDP etc)
  - a. {"tenant": {"Value": "*partner-google.eu.goskope.com*" }, "block disable":{"Value":true},"enforce os":{"Value":["cros"]},"b ypass list":{"Value":["\*.1e100.net","accounts.google.com", "accounts.google.co.uk", "accounts.gstatic.com", "accounts.y outube.com","alt\*.gstatic.com","chromeos-ca.gstatic.com"," chromeosquirksserver-pa.googleapis.com", "clients1.google.c om","clients2.google.com","clients3.google.com","clients4. google.com","clients2.googleusercontent.com","cloudsearch. googleapis.com","commondatastorage.googleapis.com","cros-o mahaproxy.appspot.com","dl.google.com","dl-ssl.google.com" ,"firebaseperusertopics-pa.googleapis.com","\*.googleuserco ntent.com", "\*.gvt1.com", "gweb-gettingstartedguide.appspot. com", "m.google.com", "omahaproxy.appspot.com", "pack.google. com", "policies.google.com", "printerconfigurations.googleus ercontent.com","safebrowsing-cache.google.com","safebrowsi ng.google.com","ssl.gstatic.com","storage.googleapis.com", "tools.google.com", "www.googleapis.com", "www.gstatic.com"] } }
- 3. Verify that a ChromeOS device in the appropriate organizational unit gets the extension and is steering traffic correctly.

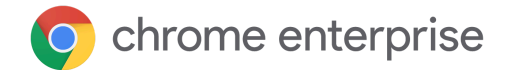

#### **Conditional Access**

1. Define Netskope IP Ranges as a Named location in Azure under Microsoft Entra ID -> -> Manage -> Security -> Microsoft Entra Conditional Access -> Named locations.

| =          | Microsoft Azure                    | ,P Search resources, services, and docs (G+/)                                                                           | Þ                                              | Ģ | ۵ ۵         | () ନି           | iakin@azı<br>DEFAULT DIF | ure.capse-iss.c<br>RECTORY (AZURE.CA |
|------------|------------------------------------|----------------------------------------------------------------------------------------------------|------------------------------------------------|---|-------------|-----------------|--------------------------|--------------------------------------|
| Ногг       | e > Default Directory   Security > | Security   Conditional Access > Conditional Access                                                                      |                                                |   | Updat       | te locati       | ion (IP r                | anges) ×                             |
| <u></u>    | Conditional Access                 | Named locations                                                                                                    |                                                |   | ↑ Uploa     | ad 🛓 Dowr       | nload 📋 De               | elete                                |
| _          | ~                                  | + Countries location 🕂 IP ranges location 🗹 Configure multifactor authentication trusted IPs \mid 🞘 Got fee             | lback?                                         |   |             |                 |                          |                                      |
|            | Dverview (Preview)<br>Policies     | Named locations are used by Azure AD security reports to reduce false positives and Azure AD Conditional Access policie | s. Learn more                                  |   | Configure i | named location  | n IPv4 and IPv           | 5 ranges. Learn more                 |
| <b>9</b> I | nsights and reporting              | Location type : All types Trusted type : All types                                                                      |                                                |   | Netskope    | IP Addresses    |                          |                                      |
| <b>X</b> I | Diagnose and solve problems        |                                                                                                    |                                                | - | Mark a      | as trusted loca | tion                     |                                      |
| Man        | age                                | Name                                                                                                    | $\uparrow_{\downarrow}  \text{Location type} $ |   | +           |                 |                          |                                      |
| ↔ 1        | Named locations                    | DBHome                                                                                                    | IP ranges                                      |   |             |                 |                          |                                      |
| <b>i</b> ( | Custom controls (Preview)          | Netskope IP Addresses                                                                                                   | IP ranges                                      |   | 4.31.195.   | 0/26            | ĺ.                       | Ŭ                                    |
| <b></b>    | ferms of use                       |                                                                                                    |                                                |   | 8.36.116.   | 0/24            | ĺ.                       | ŭ                                    |
| <b>*</b> ' | /PN connectivity                   |                                                                                                    |                                                |   | 8.39.144.   | 0/24            | ĺ.                       | Ŭ                                    |
| *          | Authentication context (Preview)   |                                                                                                    |                                                |   | 31.186.23   | 19.0/24         | ĺ.                       | Ì                                    |
|            | Elassic policies                   |                                                                                                    |                                                |   | 74.217.93   | 1.0/24          | ĺ                        | Ì                                    |
| Mon        | itoring                            |                                                                                                    |                                                |   | 103.219.7   | 9.0/24          | ĺ                        | ď                                    |
| €          | Sign-in logs                       |                                                                                                    |                                                |   | 103.47.24   | 14.0/24         | t                        | Ì                                    |
|            | Audit logs                         |                                                                                                    |                                                |   | 163.116.1   | 28.0/17         | t                        | Ì                                    |

Netskope IP Ranges can be found in Netskope Settings ->Security Cloud Platform -> SAML Reverse Proxy -> Netskope Source IP.

| ^                            | Security Cloud Platform > Reverse Proxy > SAML - Reverse Proxy                                                               |
|------------------------------|----------------------------------------------------------------------------------------------------|
| ← Security Cloud<br>Platform | SAML proxy is required to steer sanctioned cloud app traffic to the reverse proxy running in your tenant ins                 |
| IPSec                        | Create new account $\rightarrow$ Provide Netskope SAML config to IdP and cloud app $\rightarrow$ $\bigotimes$ Setup complete |
| GRE                          | Start setup by creating an account with information from your Identity Provider (IdP) and cloud application                  |
| Explicit Proxy               | your identity provider and cloud application. Refer to the Help documentation for details.                                   |
| NETSKOPE CLIENT              | ADD ACCOUNT NETSKOPE SOURCE IP                                                                                               |

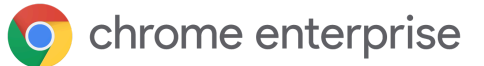

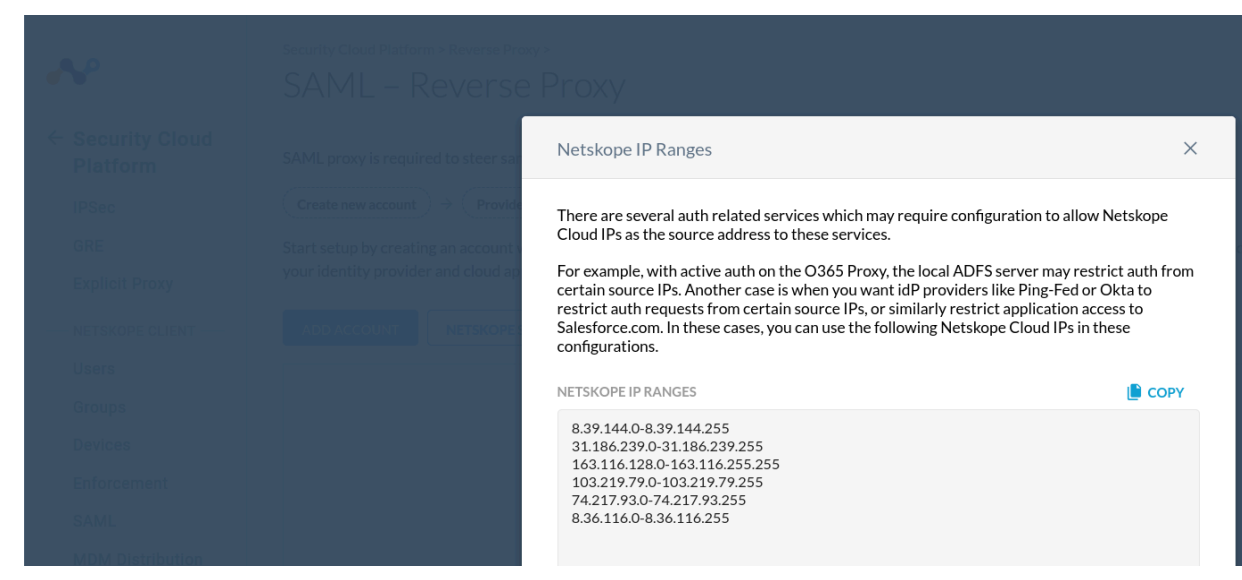

- 2. In Microsoft Entra ID create a Conditional Access policy. For details see, <u>What is</u> <u>Conditional Access?</u>
  - a. Select users and groups.

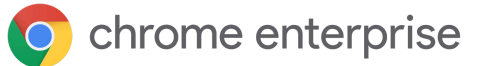

| $\equiv$ Microsoft Azure                                                                                                    | $\mathcal{P}$ Search resources, services, and docs (G+/)                                                                                                    |
|----------------------------------------------------------------------------------------------------|----------------------------------------------------------------------------------------------------|
| Home > Enterprise applications   Conc<br>permit-office365-acce                                                                                     | litional Access > Conditional Access   Policies > ss-only-via-netskope (iakin)                                                                                                    |
| Conditional Access policy                                                                                                    |                                                                                                    |
| 🔟 Delete                                                                                                    |                                                                                                    |
| Control access based on Conditional Acce<br>policy to bring signals together, to make<br>decisions, and enforce organizational polic<br>Learn more | <ul> <li>Control access based on who the policy will apply to, such as users and groups, workload</li> <li>identities, directory roles, or external guests.</li> <li>Learn more</li> </ul> |
| Name *                                                                                                    | What does this policy apply to?                                                                                                    |
| permit-office365-access-only-via-netsko                                                                                                    | pe Users and groups 🗸 🗸                                                                                                    |
| Assignments                                                                                                    | Include Exclude                                                                                                    |
| Users (1)                                                                                                    | ○ None                                                                                                    |
| Specific users included                                                                                                    | ○ All users                                                                                                    |
|                                                                                                    | <ul> <li>Select users and groups</li> </ul>                                                                                                    |
| Cloud apps or actions ()                                                                                                    | All guest and external users ①                                                                                                    |
| 1 app included                                                                                                    |                                                                                                    |
| Conditions (i)                                                                                                    |                                                                                                    |
| 1 condition selected                                                                                                    | Users and groups                                                                                                    |
| Access controls                                                                                                    | Select                                                                                                    |
| Grant ①                                                                                                    | i group                                                                                                    |
| Block access                                                                                                    | G- g-permit-office365-access-on ***                                                                                                    |
| Session 🕕                                                                                                    |                                                                                                    |

b. Select Cloud apps such as Office365.

# C chrome enterprise

| $\equiv$ Microsoft Azure                                                                                                    | $^{ m  ho}$ Search resources, services, and docs (G+/)                                                                        |
|----------------------------------------------------------------------------------------------------|----------------------------------------------------------------------------------------------------|
| Home > Enterprise applications   Cond<br>permit-office365-acce<br>Conditional Access policy<br>Delete                                                 | itional Access > Conditional Access   Policies > ss-only-via-netskope (iakin) …                                               |
| Control access based on Conditional Access<br>policy to bring signals together, to make<br>decisions, and enforce organizational police<br>Learn more | SS Control access based on all or specific cloud<br>apps or actions. Learn more<br>ies.<br>Select what this policy applies to |
| Name *                                                                                                    | Cloud apps V                                                                                                    |
| permit-office365-access-only-via-netsko                                                                                                    | pe Include Exclude                                                                                                    |
| Assignments                                                                                                    | O None                                                                                                    |
| Users ()                                                                                                    | All cloud apps                                                                                                    |
| Specific users included                                                                                                    | <ul> <li>Select apps</li> </ul>                                                                                               |
| Cloud apps or actions ①                                                                                                    | Select                                                                                                    |
| 1 app included                                                                                                    | Office 365                                                                                                    |
| Conditions (i)                                                                                                    | Office 365 ① ····                                                                                                    |
| 1 condition selected                                                                                                    |                                                                                                    |

# c. Exclude all platforms to make sure the policy does not apply to Intune-managed devices.

| Home > Default Directory   Security > Securi<br>permit-office365-access-o                                                                                | Device platforms $\times$                                                                                                    |  |                                                          |
|----------------------------------------------------------------------------------------------------|----------------------------------------------------------------------------------------------------|--|----------------------------------------------------------|
| Delete                                                                                                    |                                                                                                    |  | Apply policy to selected device platforms.<br>Learn more |
| Control access based on Conditional Access<br>policy to bring signals together, to make<br>decisions, and enforce organizational policies.<br>Learn more | Control access based on signals from conditions<br>like risk, device platform, location, client apps, or<br>device state. Learn more |  | Configure ()<br>Ves No                                   |
| Name *                                                                                                    | Device platforms ①                                                                                                    |  | Include Exclude                                          |
| permit-office365-access-only-via-netskope                                                                                                    | Any device and 6 excluded                                                                                                    |  | Android                                                  |
| Assignments                                                                                                    | Locations ①                                                                                                    |  | iOS                                                      |
| Users ①                                                                                                    | Any location and 1 excluded                                                                                                    |  | Vindows Phone                                            |
| Specific users included                                                                                                    | Client apps ①                                                                                                    |  | Vindows                                                  |
| Cloud apps or actions ①                                                                                                    | Not configured                                                                                                    |  | 🗸 macOS                                                  |
| 1 app included                                                                                                    | Filter for devices ③                                                                                                    |  | Linux                                                    |
| Conditions ①                                                                                                    | Not configured                                                                                                    |  | -                                                        |
| 2 conditions selected                                                                                                    |                                                                                                    |  |                                                          |

d. Set condition to exclude Netskope location created above.

C chrome enterprise

|                                                                                                    | Search resources, services, and docs (G+/)                                                                                           |                                                                                               | D 🕞 🗘                                                        | ©                             | iakin@azure.capse-iss.c<br>DEFAULT DIRECTORY (AZURE.CA |
|----------------------------------------------------------------------------------------------------|----------------------------------------------------------------------------------------------------|-----------------------------------------------------------------------------------------------|--------------------------------------------------------------|-------------------------------|--------------------------------------------------------|
| Home > Enterprise applications   Condition<br>permit-office365-access-<br>Conditional Access policy<br>Delete                                            | al Access > Conditional Access   Policies ><br>only-via-netskope (iakin) …                                                           |                                                                                               | Select<br>Locations<br>Location type : All types True        | isted type : <b>All types</b> | ×                                                      |
| Control access based on Conditional Access<br>policy to bring signals together, to make<br>decisions, and enforce organizational policies.<br>Learn more | Control access based on signals from conditions<br>like risk, device platform, location, client apps, or<br>device state. Learn more | Control user access based on their physical<br>location. Learn more<br>Configure ①            | Search names     Name     Multifactor authentication trustee | ↑↓ Location type              | Trusted<br>Yes                                         |
| Name * permit-office365-access-only-via-netskope                                                                                                    | Device platforms ①<br>Not configured                                                                                                 | Yes No                                                                                        | DBHome Netskope IP Addresses                                 | IP ranges                     | Yes                                                    |
| Assignments<br>Users ①<br>Specific users included                                                                                                    | Locations ① Any location and 1 excluded Client apps ①                                                                                | Select the locations to exempt from the policy<br>All trusted locations<br>Selected locations |                                                              |                               |                                                        |
| Cloud apps or actions ① 1 app included Conditions ① 1 condition selected                                                                                 | Not configured Filter for devices ① Not configured                                                                                   | Select<br>Netskope IP Addresses<br>Netskope IP Addresses ····                                 |                                                              |                               |                                                        |

### e. Set Access controls to Block.

|                                                                                                    | ✓ Search resources, services, and docs (G+/)         | Iakin@azure.capse-iss.c<br>DEFAULT DIRECTORY (AZURE.CA                                              |
|----------------------------------------------------------------------------------------------------|------------------------------------------------------|----------------------------------------------------------------------------------------------------|
| Home > Enterprise applications                                                                                                 | Conditional Access > Conditional Access   Policies > | Grant ×                                                                                             |
| permit-office365-a<br>Conditional Access policy                                                                                | access-only-via-netskope (iakin)                     |                                                                                                    |
| 🔟 Delete                                                                                                    |                                                      | Control access enforcement to block or<br>grant access. Learn more                                  |
| Control access based on Condition<br>policy to bring signals together, to<br>decisions, and enforce organization<br>Learn more | ial Access<br>make<br>nal policies.                  | Block access     Grant access     Require multifactor                                               |
| Name * permit-office365-access-only-via-                                                                                       | -netskope                                            | authentication Require device to be marked as compliant                                             |
| Assignments                                                                                                    |                                                      | Require Hybrid Azure AD ①<br>joined device                                                          |
| Users ① Specific users included                                                                                                |                                                      | Require approved client app ①<br>See list of approved client apps                                   |
| Cloud apps or actions ①<br>1 app included                                                                                      |                                                      | Require app protection policy ①<br>See list of policy protected client<br>apps                      |
| Conditions ①                                                                                                    |                                                      |                                                                                                    |
|                                                                                                    |                                                      | For multiple controls                                                                               |
| Access controls                                                                                                    |                                                      | <ul> <li>Require all the selected controls</li> <li>Require one of the selected controls</li> </ul> |
| Block access                                                                                                    |                                                      |                                                                                                    |

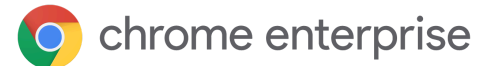

## Verified Access for ChromeOS via SAML SSO - Netskope

How to use the <u>Netskope</u> Cloud Security Platform via SSO to restrict users from signing in on non-managed Chromebooks.

### Requirements

- 1. Google Chrome Enterprise or Education managed ChromeOS devices.
- 2. Netskope Cloud Security Platform tenant.
- 3. 3P SAML IdP (e.g. Microsoft Entra ID).
- 4. Google Cloud Verified Access API enabled and credentials created for Netskope.
- 5. Netskope SAML Reverse Proxy Account for Google tenant.
  - a. ACS URL = Google SAML ACS URL.
  - b. SSO IdP URL = 3P SSO URL.
  - c. Verified Access check with the Google tenant domain using API credentials.
- 6. 3P SAML IdP app / SP for Netskope tenant.
  - a. Entity ID = Google SAML Entity ID.
  - b. ACS / Reply URL = Netskope SAML Proxy ACS URL.
  - c. Sign on URL = Netskope SAML Proxy IdP URL.
- 7. Chrome device policy.
  - a. Allow Netskope API credentials access to device info via Verified Access.
  - b. Netksope SAML Reverse Proxy IdP URL allowlisted for sign-in.
- 8. Google SAML SSO / Profile for Netskope tenant.
  - a. SSO URL / Entity ID = Netskope SAML Proxy IdP URL.

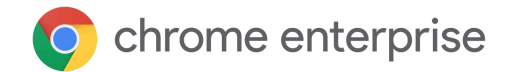

### Configuration

**Google Cloud Verified Access API** 

- 1. Log in to Google Cloud console with an admin account and create a new cloud project.
- 2. Under APIs & Services -> Enabled APIs & services, enable Chrome Verified Access API.

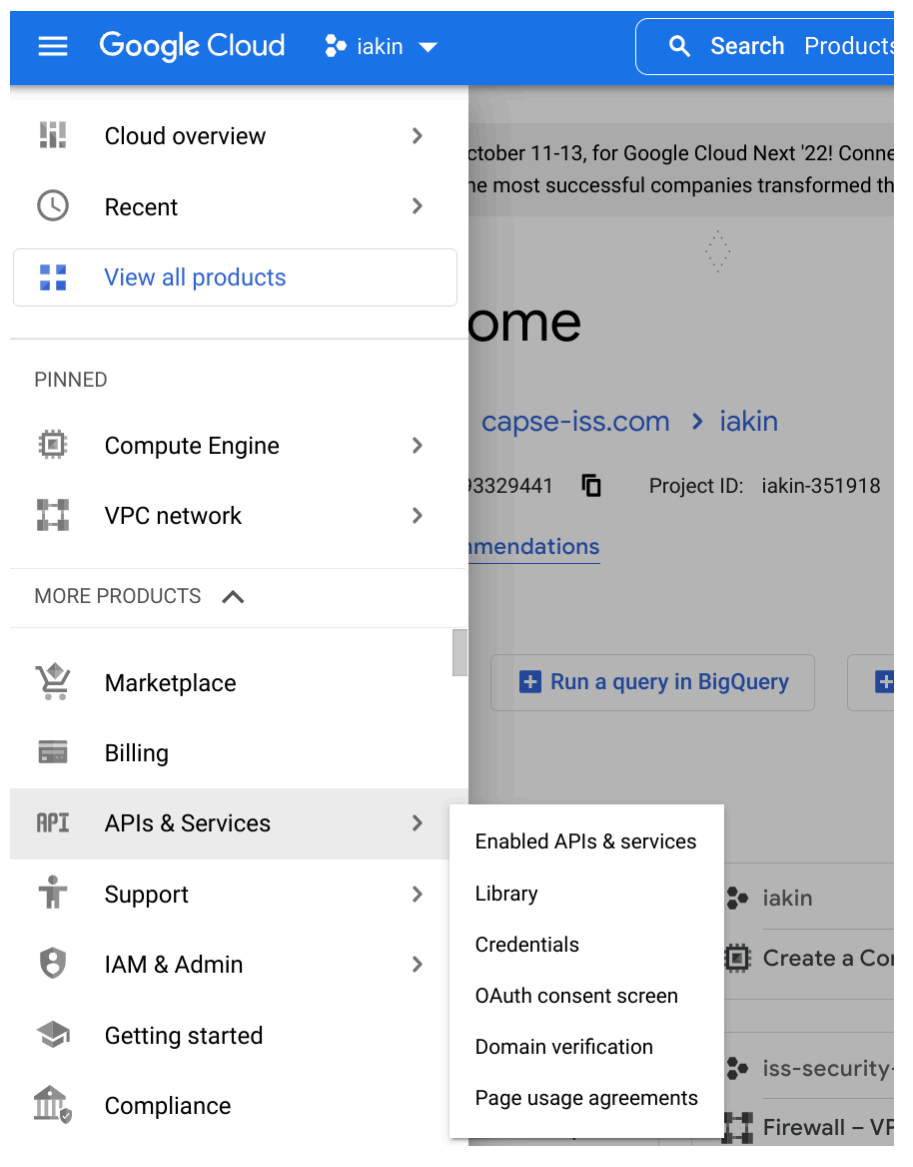

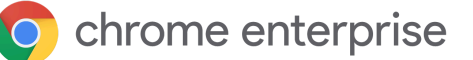

|                          |           |             |                                                                                                    |       |     |    |   |   |   | - |
|--------------------------|-----------|-------------|----------------------------------------------------------------------------------------------------|-------|-----|----|---|---|---|---|
|                          | 🐉 My Proj | ject 3837 🔻 |                                                                                                    | ٩     |     | >_ | 2 | ? | : | D |
| RPI API Library          |           |             | Q verified X                                                                                                    |       |     |    |   |   |   |   |
| API Library > "verified" |           |             |                                                                                                    |       |     |    |   |   |   |   |
| = Filter Type to filter  |           | "verified"  |                                                                                                    |       |     |    |   |   |   |   |
| Visibility               | ^         | 2 results   |                                                                                                    |       |     |    |   |   |   |   |
| Public                   | (2)       |             |                                                                                                    |       |     |    |   |   |   |   |
| Category                 | ^         |             | Chrome Verified Access API<br>Google                                                                                       |       |     |    |   |   |   |   |
| Maps                     | (1)       |             | API for Verified Access chrome extension to provide credential verification for chrome devices connecting to an enterprise | netwo | ork |    |   |   |   |   |

3. Under APIs & Services -> Credentials, create Service Account credentials for Netskope.

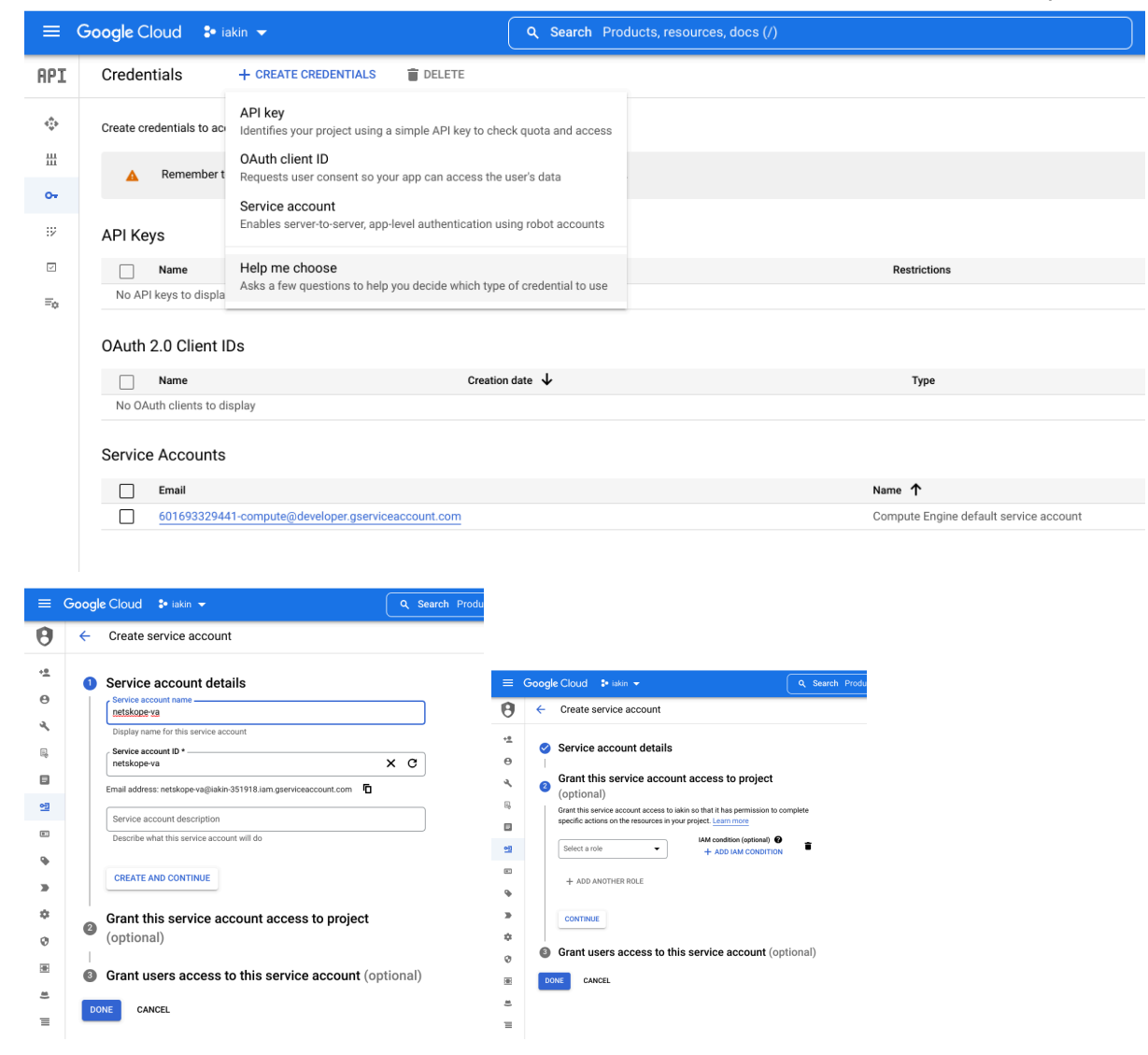

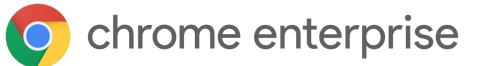

|                            | Google Cloud 🔹 iakin 👻                                                                                                    | Q. Search                                                                                                    |  |  |  |  |  |
|----------------------------|----------------------------------------------------------------------------------------------------|----------------------------------------------------------------------------------------------------|--|--|--|--|--|
| θ                          | ← Create service account                                                                                                    |                                                                                                    |  |  |  |  |  |
| ÷ <u>e</u>                 | Service account details                                                                                                    |                                                                                                    |  |  |  |  |  |
| Θ                          | Creat this service account account                                                                                                    |                                                                                                    |  |  |  |  |  |
| <b>A</b>                   | (optional)                                                                                                    | to project                                                                                                    |  |  |  |  |  |
| цэ,<br>(П                  | <ul> <li>Grant users access to this service</li> </ul>                                                                                                    | account (optional)                                                                                                    |  |  |  |  |  |
| 2                          | Grant access to users or groups that need to perform<br>account. Learn more                                                                                                    | n actions as this service                                                                                                    |  |  |  |  |  |
|                            | Service account users role                                                                                                    | 0                                                                                                    |  |  |  |  |  |
| ۹                          | Grant users the permissions to deploy jobs and VMs w                                                                                                    | ith this service account                                                                                                    |  |  |  |  |  |
| >                          | Service account admins role                                                                                                    | <b>0</b>                                                                                                    |  |  |  |  |  |
| ÷                          | Grant users the permission to administer this service a                                                                                                    | CCOUNT                                                                                                    |  |  |  |  |  |
|                            | DONE CANCEL                                                                                                    |                                                                                                    |  |  |  |  |  |
|                            |                                                                                                    |                                                                                                    |  |  |  |  |  |
|                            | E Google Cloud • My F                                                                                                    | Project 3837   Q Search Products, resources, docs (/)                                                                                                    |  |  |  |  |  |
| e                          | IAM & Admin                                                                                                    | ← netskope-va                                                                                                    |  |  |  |  |  |
| +                          | IAM                                                                                                    | DETAILS PERMISSIONS KEYS METRICS LOGS                                                                                                    |  |  |  |  |  |
| e                          |                                                                                                    | Service account details                                                                                                    |  |  |  |  |  |
|                            | Identity & Organization                                                                                                    | Service account details                                                                                                    |  |  |  |  |  |
| 3                          | Policy Troubleshooter                                                                                                    |                                                                                                    |  |  |  |  |  |
| 3                          | Policy Troubleshooter                                                                                                    | Name Name SAVE                                                                                                    |  |  |  |  |  |
| 3                          | Policy Troubleshooter                                                                                                    | Name                                                                                                    |  |  |  |  |  |
|                            | Policy Troubleshooter<br>Policy Analyzer<br>Organization Policies                                                                                                    | Name     netskope-va     SAVE       Description     SAVE                                                                                                    |  |  |  |  |  |
| 3                          | Policy Troubleshooter Policy Analyzer Organization Policies                                                                                                    | Name     netskope-va     SAVE       Description     SAVE       Email                                                                                                    |  |  |  |  |  |
| 3<br>[]                    | <ul> <li>Policy Troubleshooter</li> <li>Policy Analyzer</li> <li>Organization Policies</li> <li>Service Accounts</li> </ul>                                                                                                    | Name       netskope-va       SAVE         Description       SAVE         Email       netskope-va@glass-ranger-353315.iam.gserviceaccount.com                                                                                                    |  |  |  |  |  |
|                            | <ul> <li>Policy Troubleshooter</li> <li>Policy Analyzer</li> <li>Organization Policies</li> <li>Service Accounts</li> <li>Workload Identity Federat</li> </ul>                                                                                 | Name       netskope-va       SAVE         Description       SAVE         Email       netskope-va@glass-ranger-353315.iam.gserviceaccount.com         Unique ID                                                                                                    |  |  |  |  |  |
|                            | <ul> <li>Policy Troubleshooter</li> <li>Policy Analyzer</li> <li>Organization Policies</li> <li>Service Accounts</li> <li>Workload Identity Federat</li> <li>Labels</li> </ul>                                                                 | Name       netskope-va       SAVE         Description       SAVE         Email       netskope-va@glass-ranger-353315.iam.gserviceaccount.com         Unique ID       105501299170501491569                                                                                                    |  |  |  |  |  |
| ی<br>ا<br>ا<br>ا           | <ul> <li>Policy Troubleshooter</li> <li>Policy Analyzer</li> <li>Organization Policies</li> <li>Service Accounts</li> <li>Workload Identity Federat</li> <li>Labels</li> </ul>                                                                 | Name       netskope-va       SAVE         Description       SAVE         Email       netskope-va@glass-ranger-353315.iam.gserviceaccount.com         Unique ID       105501299170501491569                                                                                                    |  |  |  |  |  |
| م<br>ا<br>ا<br>ا<br>ا<br>ا | <ul> <li>Policy Troubleshooter</li> <li>Policy Analyzer</li> <li>Organization Policies</li> <li>Service Accounts</li> <li>Workload Identity Federat</li> <li>Labels</li> <li>Tags</li> </ul>                                                   | Name       netskope-va       SAVE         Description       SAVE         Email       netskope-va@glass-ranger-353315.iam.gserviceaccount.com         Unique ID       105501299170501491569         Service account status       Service account status                                                                                                    |  |  |  |  |  |
|                            | <ul> <li>Policy Troubleshooter</li> <li>Policy Analyzer</li> <li>Organization Policies</li> <li>Service Accounts</li> <li>Workload Identity Federat</li> <li>Labels</li> <li>Tags</li> <li>Settings</li> </ul>                                 | Name       netskope-va       SAVE         Description       SAVE         Email       netskope-va@glass-ranger-353315.iam.gserviceaccount.com         Unique ID       105501299170501491569         Service account status       Disabling your account allows you to preserve your policies without having to delete it.                                                                                                    |  |  |  |  |  |
|                            | <ul> <li>Policy Troubleshooter</li> <li>Policy Analyzer</li> <li>Organization Policies</li> <li>Service Accounts</li> <li>Workload Identity Federat</li> <li>Labels</li> <li>Tags</li> <li>Settings</li> </ul>                                 | Name       netskope-va       SAVE         Description       SAVE         Email       netskope-va@glass-ranger-353315.iam.gserviceaccount.com         Unique ID       105501299170501491569         Service account status       Disabling your account allows you to preserve your policies without having to delete it.         Image: Comparison of the service account status       Comparison of the service account status         Disabling your account allows you to preserve your policies without having to delete it.       Image: Comparison of the service account status |  |  |  |  |  |
|                            | <ul> <li>Policy Troubleshooter</li> <li>Policy Analyzer</li> <li>Organization Policies</li> <li>Service Accounts</li> <li>Workload Identity Federat</li> <li>Labels</li> <li>Tags</li> <li>Settings</li> <li>Privacy &amp; Security</li> </ul> | Name       netskope-va       SAVE         Description       SAVE         Email       netskope-va@glass-ranger-353315.iam.gserviceaccount.com         Unique ID       105501299170501491569         Service account status       Disabling your account allows you to preserve your policies without having to delete it.         Caccount currently active       DISABLE SERVICE ACCOUNT                                                                                                    |  |  |  |  |  |

4. Under Keys, create a new JSON Key.

# C chrome enterprise

| ≡  | Google Cloud S• My Pr     | roject 3837 👻                                           | <b>Q</b> Search Products, resources, docs (/)                                      |                      |                                      |
|----|---------------------------|---------------------------------------------------------|------------------------------------------------------------------------------------|----------------------|--------------------------------------|
| θ  | IAM & Admin               | etskope-va                                              |                                                                                    |                      |                                      |
| +• | IAM                       | DETAILS PERMISS                                         | IONS KEYS METRICS LOGS                                                             |                      |                                      |
| Θ  | Identity & Organization   | Keys                                                    |                                                                                    |                      |                                      |
| ٩  | Policy Troubleshooter     | A Service accoun                                        | t keys could pose a security risk if compromised. We                               | recommend you avoid  | downloading service account keys and |
|    | Policy Analyzer           | You can learn n                                         | nore about the best way to authenticate service acco                               | unts on Google Cloud | nere .                               |
|    | Organization Policies     | Add a new key pair or uploa                             | ad a public key certificate from an existing key pair.                             |                      |                                      |
| 연  | Service Accounts          | Block service account key<br>Learn more about setting o | creation using organization policies.<br>rganization policies for service accounts |                      |                                      |
|    | Workload Identity Federat | ADD KEY 👻                                               |                                                                                    |                      |                                      |
| ۹  | Labels                    | Create new key                                          | Kov                                                                                | Key creation date    | Key expiration date                  |
|    | Tags                      | Upload existing key                                     | adc0ddbf26ddebd334259bf8655f3d877edc0664                                           | Aug 18, 2022         | Dec 31, 9999                         |
| \$ | Settings                  |                                                         |                                                                                    |                      |                                      |

### 5. Download the key for use later in the guide.

|            | Google Cloud S• My Pr     | roject 3837 🐱 Q Search Products, resources, docs (/)                                                                                    |
|------------|---------------------------|----------------------------------------------------------------------------------------------------|
| 0          | IAM & Admin               | ← netskope-va                                                                                                    |
| + <u>e</u> | IAM                       | DETAILS PERMISSIONS KEYS METRICS LOGS                                                                                                   |
| Θ          | Identity & Organization   | Keys                                                                                                    |
| ٩          | Policy Troubleshooter     | Service account keys could pose a security risk if compromised. We recommend you avoid downloading service account keys and instead use |
|            | Policy Analyzer           | You can learn more about the best way to authenticate service accounts on Google Cloud nere.                                            |
|            | Organization Policies     | Add a new key pair or upload a public key certificate from an existing key pair.                                                        |
| 연          | Service Accounts          | Private key saved to your computer                                                                                                    |
|            | Workload Identity Federat |                                                                                                    |
| •          | Labels                    | A glass-ranger-353315-88d79681f519.json allows access to your cloud resources, so store it securely. Learn more best practices          |
| >          | Tags                      |                                                                                                    |
| \$         | Settings                  | CLOSE                                                                                                    |

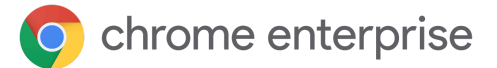

#### Netskope SAML Reverse Proxy

1. In the Netskope console, in Settings -> Security Cloud Platform -> Reverse Proxy -> SAML, Add Account for Google tenant with Application Google Accounts.

| ~                            | Security Cloud Platform > Rev                                                                                          | erse Proxy ><br>erse Proxy |                            |                                           |                     |                                   |  |
|------------------------------|----------------------------------------------------------------------------------------------------|----------------------------|----------------------------|-------------------------------------------|---------------------|-----------------------------------|--|
| ← Security Cloud<br>Platform | oud SAML proxy is required to steer sanctioned cloud app traffic to the reverse proxy running in your tenant instance. |                            |                            |                                           |                     |                                   |  |
| 1 abristicis                 | Create new account →                                                                                                   | Provide Netskope SAML c    | onfig to IdP and cloud app | → Setup complete                          |                     |                                   |  |
| IPSec                        | Start setup by creating an ac                                                                                          | count with information     | from your Identity Provide | er (IdP) and cloud application. Then comp | lete the setup by p | roviding the Netskope settings to |  |
| Explicit Proxy               | your identity provider and cl                                                                                          | loud application. Refer t  | to the Help documentation  | for details.                              |                     |                                   |  |
|                              | ADD ACCOUNT NET                                                                                                    | SKOPE SOURCE IP            |                            |                                           |                     |                                   |  |
| Users                        |                                                                                                    | 47                         | DUCATION                   | 400 101                                   |                     | DVDACC                            |  |
| Groups                       | NAME                                                                                                    | AP                         | PLICATION                  | ACS URL                                   |                     | BYPASS                            |  |
| Devices                      | Google-azure.c                                                                                                    | Netskope Settings G        | Google Accounts            | https://accounts.google.                  | .com/samlrp/acs     | No                                |  |
| Enforcement                  |                                                                                                    |                            |                            |                                           |                     |                                   |  |
| SAML                         |                                                                                                    |                            |                            |                                           |                     |                                   |  |
| MDM Distribution             |                                                                                                    |                            |                            |                                           |                     |                                   |  |
| REVERSE PROXY                |                                                                                                    |                            |                            |                                           |                     |                                   |  |
| SAML                         |                                                                                                    |                            |                            |                                           |                     |                                   |  |
| -                            | ,                                                                                                    |                            |                            |                                           |                     |                                   |  |
| Edit Accourt                 | +                                                                                                    |                            |                            |                                           | $\mathbf{\times}$   |                                   |  |
| Edit Accoun                  | l                                                                                                    |                            |                            |                                           | ^                   |                                   |  |
|                              |                                                                                                    |                            |                            |                                           |                     |                                   |  |
| NAME *                       |                                                                                                    |                            |                            |                                           |                     |                                   |  |
| Google-27ur                  | e conseriss com-SAMI                                                                                                   | 1-\/A                      |                            |                                           |                     |                                   |  |
| Google-azul                  | e.capse-iss.com-sAivii                                                                                                 | L-VA                       |                            |                                           |                     |                                   |  |
| APPLICATION                  | *                                                                                                    |                            |                            |                                           |                     |                                   |  |
| Coorde                       | Accounts                                                                                                    |                            |                            |                                           |                     |                                   |  |
|                              | Accounts                                                                                                    |                            |                            |                                           |                     |                                   |  |
| SETUP                        | OPTIONS                                                                                                    |                            |                            |                                           |                     |                                   |  |
|                              |                                                                                                    |                            |                            |                                           |                     |                                   |  |
| ACS URL *                    |                                                                                                    |                            |                            |                                           |                     |                                   |  |
| https://acco                 | unts.google.com/samlr                                                                                                  | rp/acs?rpid=042            | 27wx452odmtj4              |                                           |                     |                                   |  |
| IDP SSO URL *                |                                                                                                    |                            |                            |                                           |                     |                                   |  |
| IDI 350 OKE                  |                                                                                                    |                            |                            |                                           |                     |                                   |  |
| https://login                | .microsoftonline.com/                                                                                                  | /a4e03498-adc8             | 8-405b-8125-b2f            | df25b6931/saml2                           |                     |                                   |  |
| IDP CERTIFICA                | ТЕ*                                                                                                    |                            |                            |                                           |                     |                                   |  |
| BEGINIC                      | FRTIFICATE                                                                                                    |                            |                            |                                           |                     |                                   |  |
| MIIC8DCCA                    | AdigAwIBAgIQbqK0/a                                                                                                    | j+MYtDb0lFK3               | tCRjANBgkqhkiC             | 9w0BAQsFADA0MTIwM                         | A                   |                                   |  |
| YDVQQD                       | 2Nu7nOgOVn1an-U-                                                                                                    |                            |                            | )-\//Zn\/2E07T4 ~50* 4:                   | ^                   |                                   |  |
| 4MjQxNTIz                    | σοιανζηψεάχρτεmUg                                                                                                    | κιτινκΖλJnaG\              |                            | σανν Ζρτ Ζευζ ΓΑθΕΨΟΥΜΙ/                  | 4                   |                                   |  |
| MiDeFuQuh                    |                                                                                                    |                            | N/DANATI/114-5//2          | headenderDan (475DC7)                     |                     |                                   |  |
| CANCEL                       |                                                                                                    |                            |                            | SAV                                       | /E                  |                                   |  |
|                              |                                                                                                    |                            |                            |                                           |                     |                                   |  |

2. Copy ACS URL from Google SAML Profile for Netskope SP Details -> Entity ID.

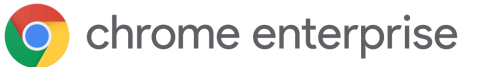

| =    | 🔿 Admin                            | Q Search for users, groups or settings                              |                  |                                                                                        |                                    |         | 0       |   | 1  |
|------|------------------------------------|---------------------------------------------------------------------|------------------|----------------------------------------------------------------------------------------|------------------------------------|---------|---------|---|----|
| Â    | Home                               | Security > SSO with third-party IDPs > SS                           | SO Profile       |                                                                                        |                                    |         |         |   |    |
| ₽₿   | Dashboard                          | ← Back                                                              | SAML SSO profile |                                                                                        |                                    |         |         | ^ |    |
| • 0  | Directory                          |                                                                     | News             |                                                                                        |                                    |         |         |   |    |
| • [0 | Devices                            | Netskope-G-                                                         | Name             | Netskope-G-azure.capse-iss.com-SP-S                                                    | AML-VA                             |         |         |   |    |
| ·    | Apps                               | iss.com-SP-SAML-                                                    |                  |                                                                                        |                                    |         |         |   |    |
| • 0  | Security                           | VA                                                                  | SP details       | Your IDP will need these details to set up<br>IDP's documentation for more information | o SSO with Google as the Si<br>on. | P. Cheo | sk your |   |    |
|      | Overview                           |                                                                     |                  | Entity ID                                                                              |                                    |         |         |   |    |
|      | Alert center                       | This SAML SSO profile can be<br>assigned to organizational units or |                  | https://accounts.google.com/samlrp<br>dmtj4                                            | o/metadata?rpid=0427wx4            | 520     |         |   |    |
|      | <ul> <li>Authentication</li> </ul> | groups.                                                             |                  | ACS URL                                                                                |                                    |         |         |   |    |
|      | 2-step verification                | DELETE                                                              |                  | https://accounts.google.com/samlrp                                                     | o/acs?rpid=0427wx452odr            | ntj4    |         |   |    |
|      | Account recovery                   |                                                                     |                  |                                                                                        |                                    |         |         |   |    |
|      | Advanced Protection                |                                                                     |                  |                                                                                        |                                    |         |         |   |    |
|      | Program                            |                                                                     | IDP details      | IDP entity ID                                                                          |                                    |         |         | / | P. |
|      | Login challenges                   | J                                                                   |                  | nttps://sami-partner-google.eu.goskop<br>post/sso/UmEmvSeOkmO6B637FbNI/                | ie.com/sami2/http-<br>6            |         |         |   |    |
|      | Password management                |                                                                     |                  | Sign-in page URL                                                                       |                                    |         |         |   |    |
|      | SSO with SAML applications         |                                                                     |                  | https://saml-partner-google.eu.goskop<br>post/sso/UmEmvSeOkmO6B637FbNI/                | e.com/saml2/http-<br>6             |         |         |   |    |

3. Copy IdP SSO URL from 3P SAML app for Netskope SP Login URL.

| $\equiv$ Microsoft Azure $\wp$ Search resour                                                                                                    | ces, services, and docs (G+/)                                                                                                    |                                                                                                    | D 🗗 🗘                                                                                                    | © © | iakin@azure.capse-iss.c<br>DEFAULT DIRECTORY (AZURE.CA |  |  |  |  |
|----------------------------------------------------------------------------------------------------|----------------------------------------------------------------------------------------------------|----------------------------------------------------------------------------------------------------|----------------------------------------------------------------------------------------------------|-----|--------------------------------------------------------|--|--|--|--|
| Home > Default Directory   Enterprise applications > Enterprise applications   All applications > Netskope-G-azure.capse-iss.com-SP-SAML-VA >         Netskope-G-azure.capse-iss.com-SP-SAML-VA   SAML-based Sign-on …         Enterprise Application |                                                                                                    |                                                                                                    |                                                                                                    |     |                                                        |  |  |  |  |
| <ul> <li>Cverview</li> <li>Deployment Plan</li> <li>Diagnose and solve problems</li> <li>Manage</li> <li>Properties</li> <li>Owners</li> </ul>                                                                                                    | Upload metadata file "> Change single sign-or<br>SAML Certificates<br>Token signing certificate<br>Status<br>Thumbprint<br>Expiration<br>Notification Email<br>App Federation Metadata Url<br>Contificate (@ace64)                                                                                                    | CO9BF2100F9EC                                                                                                    | 🖉 Edit                                                                                                    |     |                                                        |  |  |  |  |
| <ul> <li>Roles and administrators</li> <li>Users and groups</li> </ul>                                                                                                    | Certificate (Raw)<br>Federation Metadata XML                                                                                                    | Find Netskope-G-azure.capse-iss.com-SP-SAML-VA.ce                                                                                                    |                                                                                                    |     |                                                        |  |  |  |  |
| <ul> <li>Single sign-on</li> <li>Provisioning</li> <li>Self-service</li> <li>Custom security attributes<br/>(preview)</li> </ul>                                                                                                    | Verification certificates (optional) (Preview)<br>Required<br>Active<br>Expired                                                                                                    | 1BEGIN CERTIFICA<br>2 MIICBDCCAdigAwIBAGIQ<br>3 EylNaWNyb3NvZnQgQxp1<br>4 MJBaFw9yNTA4MjQxNTIz<br>5 UINPIENIcnRpZmljYXRL<br>6 UIIO4AQqMZrXfxW8EM7<br>7 xuy/EvlH6AENZ5112397 | NBgkqhkiG9w0BAQsFADA0MTIwMAY<br>DZXJ0awZpY2F0ZTAeFw0yMjA4MjQ<br>pY3Jvc29mdCBBenVyZSBGZWRlcmF<br>FAAOCAQ8AMTIBCgKCAQEAtDRjbpQ<br>SGQ29CkIZ6YFETIHYuWDL2ZGyJF7<br>mIJXi+VZ2YNAbFJWTj5f+Je+Lg |     |                                                        |  |  |  |  |
| Security     4       Conditional Access     4       Permissions     7       Token encryption                                                                                                    | 3         8         /JMS2Osf5/dUCGwEa9fqonzpVWR235108uA0fj18kzNvukGA0827           3         Set up Netskope-G-azure.capse-iss.com-sf         9         gpguxVQhJ3UuSQVwkx1p9fVMPk10uM90KZHZJSGE088XURm9gevtoF           4         Set up Netskope-G-azure.capse-iss.com-sf         9         gpguxVQhJ3UuSQVwkx1p9fVMPk10uM90KZHZJSGE088XURm9gevtoF           4         B1VgNvs 7XAJWZKZJ887PBUFXPQ1DAQABMA96CSqGS15DSDQEBWLAA4         11         Y1Tb/8//JNCqHhz0B1SSvdbc6dXB+rCRFWanQ2FcoJNo6Dp9Dkw           4         11         Y1Tb/8//JNCqHhz0B1SSvdbc6dXB+rCRFWanQ2FcoJNo6Dp9Dkw         12         12           Login URL         13         pLecyajZBLan11btfTzFPaAQ1/kcfbAxx3StDRA7gYk4+U+IKwj2Sn         14         bdGKUG9GLSFshd2qfjyovkbH7p1PcHkxXSU09qQAxu1rdXUgH9mLc           Azure AD Identifier         16         Rc7H/Y96/enK2n1gQ1XT         16        END CERTIFICATE           4        END CERTIFICATE         17        END        END |                                                                                                    |                                                                                                    |     |                                                        |  |  |  |  |

- 4. Copy IdP Certificate from 3P IdP, for example Certificate (Base64).
- 5. In the Account -> Options tab.
  - a. Enable Google Chromebook Verified Access.
  - b. Specify domain name of Google tenant.
  - c. Upload the GCP service account key that we downloaded previously.

|        | chromo | ontornerico |
|--------|--------|-------------|
|        |        |             |
| $\sim$ |        |             |
|        |        |             |

CANCEL

| Edit Accour                 | nt                                                              | $\times$ |  |  |  |  |  |
|-----------------------------|-----------------------------------------------------------------|----------|--|--|--|--|--|
| SETUP                       | OPTIONS                                                         |          |  |  |  |  |  |
| EMERGENCY E                 | Ied                                                             |          |  |  |  |  |  |
| The following               | settings are only applicable when emergency bypass is disabled. |          |  |  |  |  |  |
| Bypass A                    | uth checks for Mobile 📧                                         |          |  |  |  |  |  |
| Enable SA                   | AML assertion key-value pairs matching 📧                        |          |  |  |  |  |  |
| Enable IP                   | address based access (1)                                        |          |  |  |  |  |  |
| Enable cli                  | ent certificate check requirement 🚯                             |          |  |  |  |  |  |
| 🔽 Enable Go                 | oogle Chromebook Verified Access 🚯                              |          |  |  |  |  |  |
| Action                      | Bypass if success                                               |          |  |  |  |  |  |
|                             | Block if failure                                                |          |  |  |  |  |  |
| Domain Name                 |                                                                 |          |  |  |  |  |  |
| azure.ca                    | azure.capse-iss.com                                             |          |  |  |  |  |  |
| Service Account Credentials |                                                                 |          |  |  |  |  |  |
| Uploaded                    | by iakin@google.com on Thu Sep 29 2022 12:02:05 GMT-4           |          |  |  |  |  |  |
| 0 netsko                    | ppe-358313-e1f721604e8f.json 1 REPLACE FILE                     |          |  |  |  |  |  |
|                             |                                                                 |          |  |  |  |  |  |

Deliver Conditional Access for ChromeOS in Microsoft Entra ID Guide | 2024

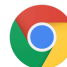

### chrome enterprise

3P SAML IdP for Netskope (Microsoft Entra ID in this example)

 Create a new Azure Enterprise Application Microsoft Entra SAML toolkit. For details on how to do this, see <u>Configure and test Microsoft Entra SSO for Microsoft Entra SAML</u> <u>Toolkit</u>.

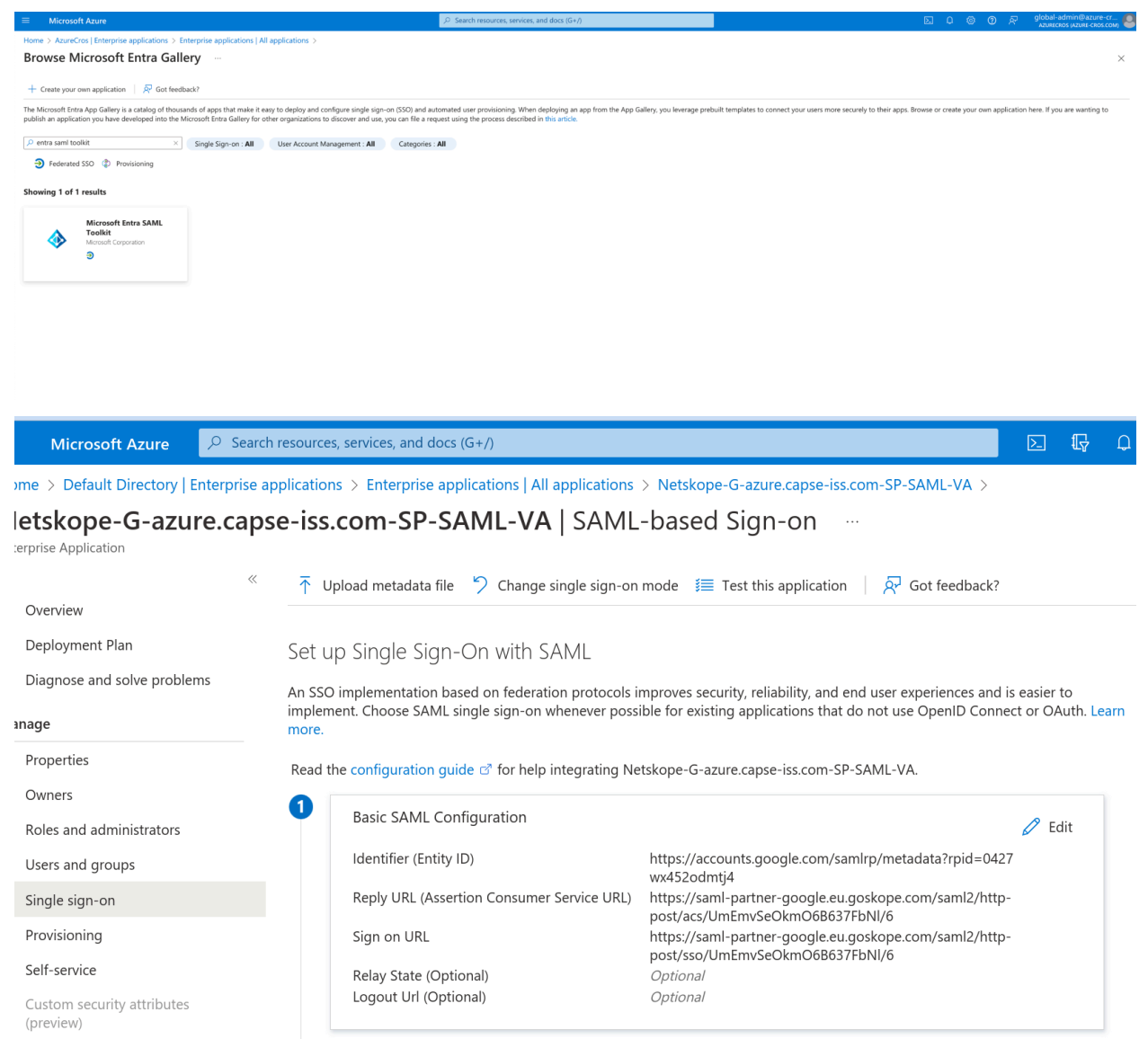

Identifier / Entity ID is the Google SAML SP Entity ID from the Netskope SAML Profile.

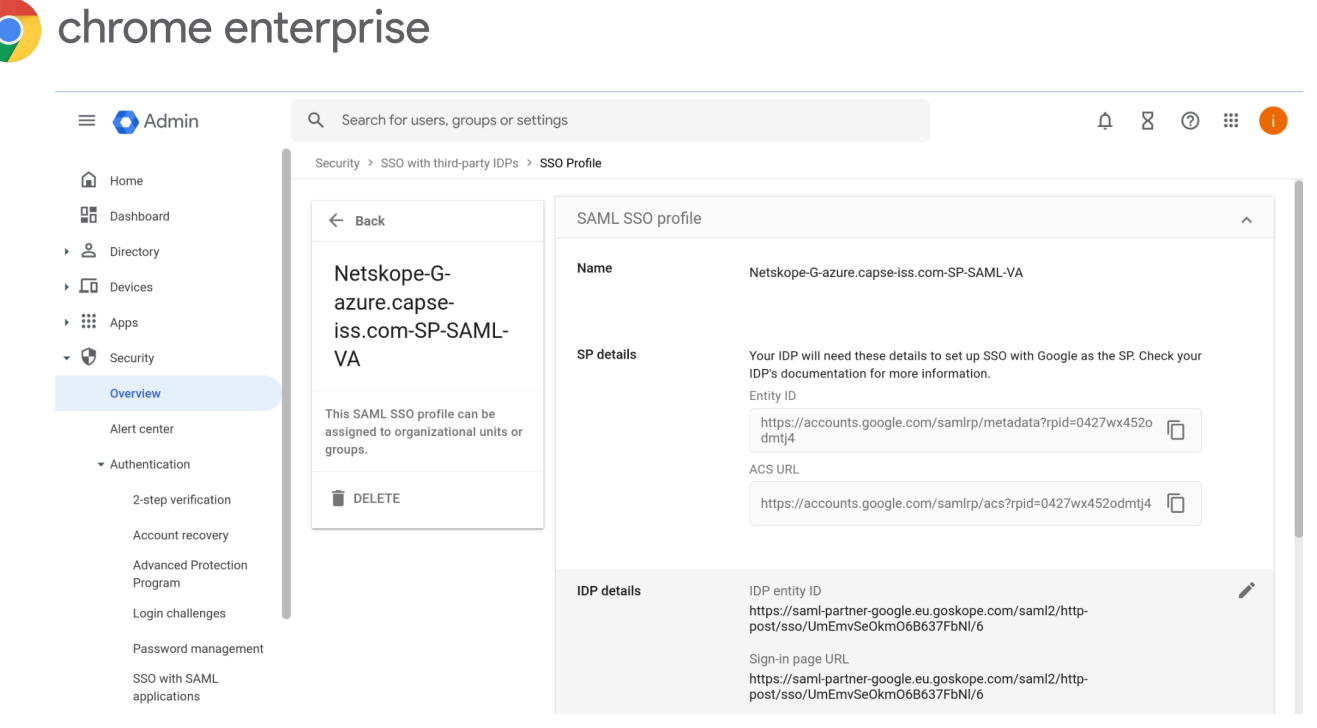

Reply URL and Sign on URL are Netskope SAML ACS URL and Proxy IDP URL from Netskope Settings of the SAML Reverse Proxy.

| *                                                      | Security Cloud Platform > Reverse Proxy > SAML - Reverse Proxy                                                                                                    |                                                 |                                              |        |  |  |  |  |  |  |
|--------------------------------------------------------|----------------------------------------------------------------------------------------------------|-------------------------------------------------|----------------------------------------------|--------|--|--|--|--|--|--|
| <ul> <li>← Security Cloud</li> <li>Platform</li> </ul> | SAML proxy is required to steer sanctioned cloud ap                                                                                                    | op traffic to the reverse proxy running in your | tenant instance.                             |        |  |  |  |  |  |  |
| Configuration                                          | Create new account       →       Provide Netskope SAML config to IdP and cloud app       →       Setup complete                                                                                                    |                                                 |                                              |        |  |  |  |  |  |  |
| TRAFFIC STEERING                                       | Start setup by creating an account with information from your Identity Provider (IdP) and cloud application. Then complete the setup by providing the Netskope settings to your identity provider and cloud application. Refer to the Help documentation for details. |                                                 |                                              |        |  |  |  |  |  |  |
| Steering<br>Configuration                              | ADD ACCOUNT NETSKOPE SOURCE IP                                                                                                    |                                                 |                                              |        |  |  |  |  |  |  |
| App Definition                                         |                                                                                                    |                                                 |                                              |        |  |  |  |  |  |  |
| Publishers                                             | NAME                                                                                                    | APPLICATION                                     | ACS URL                                      | BYPASS |  |  |  |  |  |  |
| IPSec                                                  | Google-azure.capse-i 🗘 Netskope Settings                                                                                                    | G Google Accounts                               | https://accounts.google.com/samlrp/acs?rpid= | No     |  |  |  |  |  |  |
| GRE                                                    |                                                                                                    |                                                 |                                              |        |  |  |  |  |  |  |

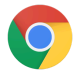

## chrome enterprise

#### **Netskope Settings**

The following are the Netskope Settings for the SAML account **Google-azure.capse-iss.com-SAML-VA**. Use this information to complete setup with your identity provider and cloud application.

 $\times$ 

ORGANIZATION ID

UmEmvSeOkmO6B637FbNI

#### SAML PROXY IDP URL

https://saml-partner-google.eu.goskope.com/saml2/http-post/sso/UmEmvSeOkmO6B637FbNI/6

#### SAML PROXY ACS URL

https://saml-partner-google.eu.goskope.com/saml2/http-post/acs/UmEmvSeOkmO6B637FbNI/6

SAML PROXY ISSUER CERTIFICATE

-----BEGIN CERTIFICATE-----

MIIEdTCCA12gAwIBAgIEALDZ6TANBgkqhkiG9w0BAQsFADCB1zELMAkGA1UEBhMC VVMxCzAJBgNVBAgTAkNBMRYwFAYDVQQHEw1Nb3VudGFpbiBWaWV3MSYwJAYDVQQK Ex1Hb29nbGUgQ2hyb21IIFBhcnRuZXIgQWNjb3VudDEpMCcGA1UECxMgODRmZWFm MTQ1N2Q3ZDJjNmNmODQ3NTIhM2ZiMTk5M2MxKTAnBgNVBAMTIGNhLnBhcnRuZXIt Z29vZ2xlLmV1Lmdvc2tvcGUuY29tMSUwIwYJKoZIhvcNAQkBFhZjZXJ0YWRtaW5A bmV0c2tvcGUuY29tMB4XDTIxMDMwMTIzMDAxNFoXDTMxMDIyNzIzMDAxNFowgdwx CzAJBgNVBAYTAIVTMQswCQYDVQQIEwJDQTEWMBQGA1UEBxMNTW91bnRhaW4gVmII dzEmMCQGA1UEChMdR29vZ2xIIENocm9tZSBQYXJ0bmVyIEFjY291bnQxKTAnBgNV

CLOSE

**Chrome Device policy** 

- 1. In Google Admin -> Devices -> Chrome -> Settings -> Device for the appropriate organizational unit, search for "Verified".
- 2. Under Verified mode -> Services with full access, enter the Netskope API Service account name.
- In Single sign-on verified access -> Allowed IdP redirect URLs, enter https://saml-<netskope tenant id>.goskope.com/saml/chromedevice/validate

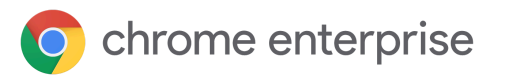

| = 💽 Admin                    | Q Search for users, groups or setting | js                                 |                                                                                                   | ¢                                       | 8         | ?      | ••••   | 1      |
|------------------------------|---------------------------------------|------------------------------------|---------------------------------------------------------------------------------------------------|-----------------------------------------|-----------|--------|--------|--------|
| - Devices                    | Devices > Chrome > Settings -         |                                    |                                                                                                   |                                         |           |        | What's | s new? |
| Overview                     | Search for organizational units       | User & browser settings            | Device settings                                                                                   | Managed gue                             | st sessi  | on set | tings  |        |
| - Chrome                     | ✓ azure.capse-iss.com                 | Full-text: "verified"              |                                                                                                   |                                         |           | CL     | EAR FI | LTERS  |
| Overview                     | AVD                                   |                                    |                                                                                                   |                                         |           |        |        |        |
| Guides                       | ▶ azure-sso                           | Verified mode<br>Locally applied 🔻 | Skip boot mode check for verified access $igstar{}$                                               |                                         |           |        |        |        |
| Devices                      | azure-sso-cbcm                        |                                    | Services with full access                                                                         |                                         |           |        |        |        |
| Managed browsers             | Managed browsers CDW                  |                                    | netskope-va@netskope-358313.iam.gser                                                              | viceaccount.com                         | ו         |        |        | 11     |
| ✓ Settings                   | o365-android                          |                                    | Service accounts which are allowed to receive device ID. Put one pattern on each line.            |                                         |           |        |        |        |
| Users & browsers             |                                       |                                    | Services with limited access                                                                      |                                         |           |        |        |        |
| Device                       |                                       |                                    | Service accounts which can verify devices but do not receive device<br>each line.                 |                                         |           |        |        |        |
| Managed guest sessions       |                                       |                                    |                                                                                                   |                                         |           |        |        | -      |
| Apps & extensions            |                                       | Sign-in settings                   |                                                                                                   |                                         |           |        | ~      |        |
| Connectors                   |                                       | Noto: You can anable amort car     | d login on the login earson oppo page                                                             |                                         |           |        |        |        |
| <ul> <li>Printers</li> </ul> |                                       | Single sign-on verified access     | a login on the <u>login screen apps page.</u>                                                     |                                         |           |        |        |        |
| ▶ Reports                    |                                       | i)<br>Locally applied ▼            | Allowed IdP redirect URLs<br>https://sami-partner-                                                |                                         |           | 1      | 0      |        |
| Mobile & endpoints           |                                       |                                    | google.eu.goskope.com/saml/chromede<br>Enter the list of URLs that you want to be able to perform | vice/validate<br>m a verified access ch | eck durin | g      |        |        |
| Networks                     |                                       |                                    | SAML authentication.                                                                              |                                         |           |        |        |        |

Google SAML SSO with Netskope

 In the Google Admin console, <u>configure</u> Security-> Authentication -> SSO with Third Party IDP -> SSO Profile for Netskope.

| ≡       | 🔿 Admin                        | Q Search for users, groups or settin                                | gs          |                                                                        | 1                                            | ļ      | 8      | ?   |   | () |
|---------|--------------------------------|---------------------------------------------------------------------|-------------|------------------------------------------------------------------------|----------------------------------------------|--------|--------|-----|---|----|
| 0       | Hama                           | Security > SSO with third-party IDPs > SS                           | SO Profile  |                                                                        |                                              |        |        |     |   |    |
|         | Dashboard                      | ← Back                                                              |             | https://accounts.google.com                                            | /samlrp/acs?rpid=0427wx45                    | 2odm   | ntj4   | Ō   |   |    |
| )<br>Do | Directory                      |                                                                     |             |                                                                        |                                              |        |        |     |   |    |
| • [0    | Devices                        | Netskope-G-                                                         | IDP details | IDP entity ID                                                          | goskone.com/saml2/http-                      |        |        |     | / | *  |
| • ::::  | Apps                           | iss.com-SP-SAML-                                                    |             | post/sso/UmEmvSeOkmO6B6                                                | 37FbNI/6                                     |        |        |     |   |    |
| - 0     | Security                       | VA                                                                  |             | Sign-in page URL<br>https://saml-partner-google.eu                     | .goskope.com/saml2/http-                     |        |        |     |   |    |
|         | Overview                       |                                                                     |             | post/sso/UmEmvSeOkmO6B6                                                | 37FbNl/6                                     |        |        |     |   |    |
|         | Alert center                   | This SAML SSO profile can be<br>assigned to organizational units or |             | Sign-out page URL<br><i>Add</i>                                        |                                              |        |        |     |   |    |
|         | - Authentication               | groups.                                                             |             | Change password URL                                                    |                                              |        |        |     |   |    |
|         | 2-step verification            | DELETE                                                              |             | Add                                                                    |                                              |        |        |     |   |    |
|         | Account recovery               |                                                                     |             | Verification certificate                                               |                                              |        |        |     |   |    |
|         | Advanced Protection<br>Program |                                                                     |             | Upload up to two certificates. Ce<br>X.509 certificate containing a pu | ertificate must be a PEM or DE<br>ublic key. | ≀ forr | natted |     |   |    |
|         | Login challenges               |                                                                     |             | <b>K6501653</b><br>Expires Feb 27, 2031                                |                                              | ſ      | Ō      | Ŧ   |   |    |
|         | Password management            |                                                                     |             | BEGIN CERTIFICATE MIIEdT                                               | CCA12gAwiBAgiEALDZ6TANBgkqh                  | kiG9w  | 0BAQs  | FAD |   |    |

IdP entity ID and Sign-in page URL are SAML Proxy IDP URL from Netskope Settings of the SAML Reverse Proxy.

2. Copy the "Verification Certificate" from SAML Proxy Issuer Certificate.

| chrom                       | e enterprise                                                                                 |                                                                                                    |                                               |                                    |  |  |  |  |  |  |
|-----------------------------|----------------------------------------------------------------------------------------------|----------------------------------------------------------------------------------------------------|-----------------------------------------------|------------------------------------|--|--|--|--|--|--|
| ~                           | Security Cloud Platform > Reverse Proxy > SAML - Reverse Pr                                  | Security Cloud Platform > Reverse Proxy > SAML - Reverse Proxy                                                     |                                               |                                    |  |  |  |  |  |  |
| ← Security Clou<br>Platform | d<br>SAML proxy is required to steer sanctioned                                              | SAML proxy is required to steer sanctioned cloud app traffic to the reverse proxy running in your tenant instance. |                                               |                                    |  |  |  |  |  |  |
| Configuration               | Create new account → Provide Netskope SAML config to IdP and cloud app →  Setup complete     |                                                                                                    |                                               |                                    |  |  |  |  |  |  |
| TRAFFIC STEERING            | Start setup by creating an account with info<br>your identity provider and cloud application | rmation from your Identity Provider (IdP) and<br>n. Refer to the <mark>Help</mark> documentation for details.      | cloud application. Then complete the setup by | providing the Netskope settings to |  |  |  |  |  |  |
| Steering<br>Configuration   | ADD ACCOUNT NETSKOPE SOURCE                                                                  | IP                                                                                                    |                                               |                                    |  |  |  |  |  |  |
| App Definition              | NAME                                                                                         | APPLICATION                                                                                                    | ACS URL                                       | BYPASS                             |  |  |  |  |  |  |
| IPSec                       | Google-azure.capse-i 🗘 Netskop                                                               | e Settings G Google Accounts                                                                                       | https://accounts.google.com                   | /samlrp/acs?rpid= No               |  |  |  |  |  |  |
| GRE                         |                                                                                              |                                                                                                    |                                               |                                    |  |  |  |  |  |  |

### Netskope Settings

The following are the Netskope Settings for the SAML account **Google-azure.capse-iss.com-SAML-VA**. Use this information to complete setup with your identity provider and cloud application.

 $\times$ 

ORGANIZATION ID

UmEmvSeOkmO6B637FbNI

SAML PROXY IDP URL

https://saml-partner-google.eu.goskope.com/saml2/http-post/sso/UmEmvSeOkmO6B637FbNI/6

SAML PROXY ACS URL

https://saml-partner-google.eu.goskope.com/saml2/http-post/acs/UmEmvSeOkmO6B637FbNI/6

SAML PROXY ISSUER CERTIFICATE

#### -----BEGIN CERTIFICATE-----

MIIEdTCCA12gAwIBAgIEALDZ6TANBgkqhkiG9w0BAQsFADCB1zELMAkGA1UEBhMC VVMxCzAJBgNVBAgTAkNBMRYwFAYDVQQHEw1Nb3VudGFpbiBWaWV3MSYwJAYDVQQK Ex1Hb29nbGUgQ2hyb21IIFBhcnRuZXIgQWNjb3VudDEpMCcGA1UECxMgODRmZWFm MTQ1N2Q3ZDJjNmNmODQ3NTIhM2ZiMTk5M2MxKTAnBgNVBAMTIGNhLnBhcnRuZXIt Z29vZ2xILmV1Lmdvc2tvcGUuY29tMSUwIwYJKoZIhvcNAQkBFhZjZXJ0YWRtaW5A bmV0c2tvcGUuY29tMB4XDTIxMDMwMTIzMDAxNFoXDTMxMDIyNzIzMDAxNFowgdwx CzAJBgNVBAYTAIVTMQswCQYDVQQIEwJDQTEWMBQGA1UEBxMNTW91bnRhaW4gVmII dzEmMCQGA1UEChMdR29vZ2xIIENocm9tZSBQYXJ0bmVyIEFjY291bnQxKTAnBgNV

CLOSE

3. Make sure the SSO profile is assigned to the appropriate organizational unit or group.

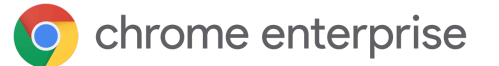

### Under Manage SSO profile assignments.

| ≡   | 🔿 Admin   | Q Search   | h for users, groups or settings |                              |                     | ¢              | 8         | ?        |        | 0 |
|-----|-----------|------------|---------------------------------|------------------------------|---------------------|----------------|-----------|----------|--------|---|
| Â   | Home      | Security > | SSO with third-party IDPs       |                              |                     |                |           |          |        |   |
| 모등  | Dashboard |            |                                 |                              |                     |                |           |          |        |   |
| , ° | Directory | A          | Single sign-on                  | google > t2                  | Organizational unit | azure - SAML   |           |          |        |   |
| • 🗔 | Devices   | U          | (SSO) with third-               | google                       | Organizational unit | None (users wi | ll sign i | n with G | oogle) |   |
| • 🎟 | Apps      |            | party identity                  | Domain-specific Service URLs |                     |                |           |          | ~      |   |
| - 0 | Security  |            | providers (IDPS)                |                              |                     |                |           |          |        |   |